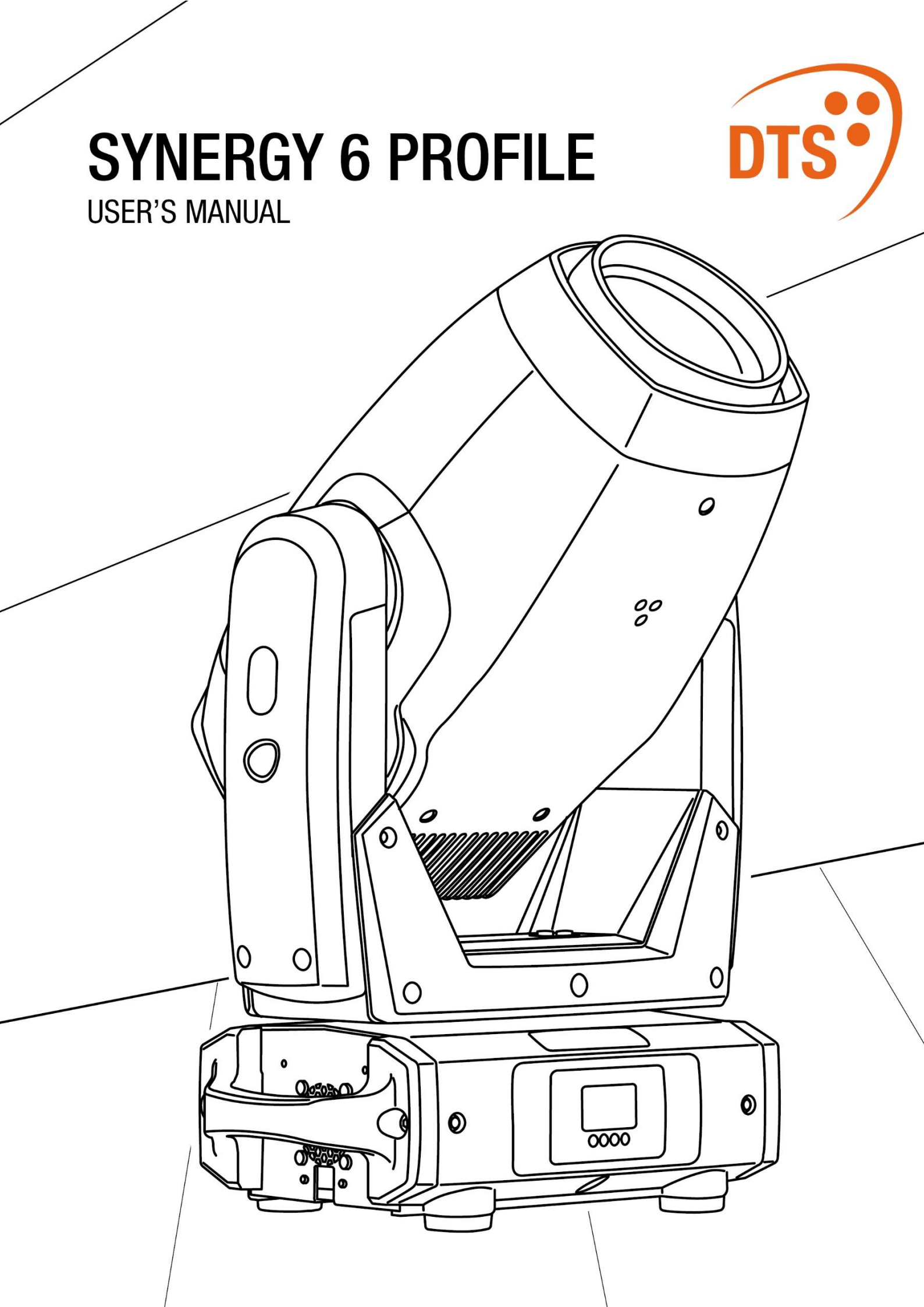

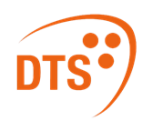

| Release  | 1.00 | Codo: 05171272 | For more information |  |
|----------|------|----------------|----------------------|--|
| Language | EN   | Code. 05171372 |                      |  |

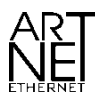

Art-Net<sup>™</sup> Designed by and Copyright Artistic Licence Holdings Ltd

All other trademarks, both marked and not marked, are the property of their respective owners.

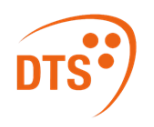

#### ITA

Le informazioni contenute in questo documento sono state attentamente redatte e controllate. Tuttavia non è assunta alcuna responsabilità per eventuali inesattezze. Tutti i diritti sono riservati e questo documento non può essere copiato, fotocopiato, riprodotto per intero o in parte senza previo consenso scritto della D.T.S. Illuminazione.

D.T.S. Illuminazione si riserva il diritto di apportare senza preavviso cambiamenti e modifiche estetiche funzionali o di design a ciascun proprio prodotto. D.T.S. Illuminazione non assume alcuna responsabilità sull'uso o sull'applicazione dei prodotti o dei circuiti descritti.

#### ENG

The information contained in this publication has been carefully prepared and checked. However, no responsibility will be taken for any errors. All rights are reserved and this document cannot be copied, photocopied or reproduced, in part or completely, without prior written consent from D.T.S. Illuminazione

D.T.S. Illuminazione reserves the right to make any aesthetic, functional or design modifications to any of its products without prior notice. D.T.S. Illuminazione takes no responsibility for the use or application of the products or circuits described herein.

#### FRA

Les informations contenues dans le présent manuel ont été rédigées et contrôlées avec le plus grand soin. Nous déclinons toutefois toute responsabilité en cas d'éventuelles inexactitudes. Tous droits réservés. Ce document ne peut être copié, photocopié ou reproduit, dans sa totalité ou partiellement, sans le consentement préalable de D.T.S. Illuminazione. D.T.S. Illuminazione. se réserve le droit d'apporter toutes modifications et améliorations esthétiques, fonctionnelles ou de design, sans préavis, à chacun de ses produits. D.T.S. Illuminazione décline toute responsabilité sur l'utilisation ou sur l'application des produits ou des circuits décrits.

#### ESP

Las informaciones contenidas en este documento han sido cuidadosamente redactadas y controladas. Con todo, no se asume ninguna responsabilidad por eventuales inexactitudes. Todos los derechos han sido reservados y este documento no puede ser copiado, fotocopiado o reproducido, total o parcialmente, sin previa autorización escrita de D.T.S. Illuminazione.

D.T.S. Illuminazione se reserva el derecho a aportar sin previo aviso cambios y modificaciones de carácter estético, funcional o de diseño a cada producto suyo. D.T.S. Illuminazione no se asume responsabilidad de ningún tipo sobre la utilización o sobre la aplicación de los productos o de los circuitos descritos.

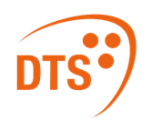

### Table of Contents

| 1  | S   | Symbols 6               |                                                                         |     |
|----|-----|-------------------------|-------------------------------------------------------------------------|-----|
| 2  | (   | General Warning         |                                                                         |     |
| 3  | I   | Impo                    | ortant Safety Information                                               | . 7 |
|    | 3.1 |                         | Fire Prevention                                                         | .7  |
|    | 3.2 | 2                       | Prevention of Electric Shock                                            | .7  |
|    | 3.3 | 5                       | Safety                                                                  | . 8 |
|    | 3.4 | ļ                       | Level of Protection Against the Penetration of Solid and Liquid Objects | . 9 |
|    | 3.5 | 5                       | Waste Electrical and Electronic Equipment (WEEE) Directive:             | . 9 |
|    | 3.6 | ;                       | Long-life auto-charging buffer battery:                                 | . 9 |
| 4  | (   | Gene                    | eral Warranty Conditions                                                | . 9 |
| 5  | ٦   | Tech                    | nical Features                                                          | . 9 |
|    | 5.1 |                         | Output                                                                  | . 9 |
|    | 5.2 | 2                       | Optical Group                                                           | 10  |
|    | 5.3 | 5                       | Color Generation                                                        | 10  |
|    | 5.4 | ļ                       | Dynamic Effects                                                         | 10  |
|    | 5.5 | 5                       | Framing System                                                          | 10  |
|    | 5.6 | ;                       | User interface                                                          | 10  |
|    | 5.7 |                         | Control                                                                 | 10  |
|    | 5.8 | 5                       | Pan & Tilt                                                              | 11  |
|    | 5.9 | )                       | Power Supply                                                            | 11  |
|    | 5.1 | 0                       | Connections                                                             | 11  |
|    | 5.1 | 1                       | Internal Protection Devices                                             | 11  |
|    | 5.1 | 2                       | Operating Temperature                                                   | 11  |
|    | 5.1 | 3                       | Storage Temperature                                                     | 11  |
|    | 5.1 | 4                       | Physical                                                                | 11  |
|    | 5.1 | 5                       | Dimensions                                                              | 12  |
| 6  | F   | Pan                     | / Tilt Lock                                                             | 13  |
| 7  | I   | Inclu                   | ded Items                                                               | 13  |
| 8  | A   | Acce                    | essories on Request                                                     | 13  |
| 9  | I   | Insta                   | Illation                                                                | 14  |
|    | 9.1 |                         | Safety Cable                                                            | 15  |
| 1( |     | Main                    | s Connection                                                            | 15  |
|    | 10. | .1                      | Protection                                                              | 16  |
| 1  | 1 [ | DMX                     | Signal Connection                                                       | 16  |
|    | 11. | .1                      | DMX Modes                                                               | 17  |
|    | 11. | 2                       | Setting Up the DMX Address                                              | 17  |
| 12 | 2 / | Art-N                   | let / sACN Signal Connection                                            | 17  |
|    | 12. | .1                      | Direct Ethernet Operation                                               | 17  |
|    | 12. | 2                       | Ethernet to RDM/DMX Operation                                           | 18  |
| 1: | 3ι  | Updating the Firmware   |                                                                         |     |
| 14 | 4 F | Rotating Framing System |                                                                         |     |

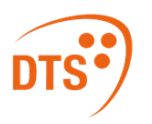

| 15  | Display Functions     |                                        |    |  |
|-----|-----------------------|----------------------------------------|----|--|
| 16  | Er                    | Error Messages                         |    |  |
| 17  | М                     | otors and LED Driver PCBs References   | 29 |  |
| 18  | Op                    | pening the Housing (sostituire foto)   | 30 |  |
| 19  | Re                    | emoving / Replacing the rotating gobos | 32 |  |
| 20  | Ro                    | otating Gobo Dimensions                | 33 |  |
| 21  | Pe                    | eriodic Cleaning                       | 34 |  |
| 2   | 1.1                   | Lenses and Filters                     | 34 |  |
| 2   | 1.2                   | Fans and Air Passages                  | 34 |  |
| 22  | Pe                    | eriodic Check-ups                      | 34 |  |
| 2   | 2.1                   | Mechanical Parts                       | 34 |  |
| 2   | 2.2                   | Electrical Components                  | 34 |  |
| 23  | 3 Rotating Gobo Wheel |                                        |    |  |
| 24  | 4 Color Wheel         |                                        |    |  |
| NOT | OTES                  |                                        |    |  |

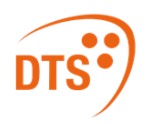

# 1 Symbols

| Symbol              | Meaning                                                                                                    |
|---------------------|----------------------------------------------------------------------------------------------------|
|                     | General risk.                                                                                                    |
| 4                   | Electric shock risk                                                                                                    |
|                     | Hot surface                                                                                                    |
|                     | Suitable for indoor use only.                                                                                                    |
| T <sub>a</sub> 45°C | Maximum operating ambient temperature.                                                                                               |
| <b>(</b> ] 0,5 m €  | Minimum distance from illuminated objects.                                                                                           |
|                     | Do not stare at the operating light source.                                                                                          |
| Risk Group 2        | Photobiological safety risk group2                                                                                                   |
|                     | Never expose the front lens to sunlight or any strong artificial Light source from any angle to avoid damage of head internal parts. |
| X                   | European Community Directive 2012/19/EU on Waste Electrical and Electronic Equipment (WEEE).                                         |
| LiFePO4             | Dispose the battery at the end of its life according to the regulation in force                                                      |

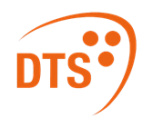

# 2 General Warning

Carefully read the instruction contained in this User Manual, as they give important information regarding your safety and others during installation, use, and maintenance of the product.

The unit is not suitable for domestic use and must be installed by qualified personnel only.

The device must always be equipped with an efficient ground connection.

# 3 Important Safety Information

### 3.1 Fire Prevention

| <b>(</b> 0,5 m | Minimum distance from illuminated surface: 0.5 m                                                                                                    |
|----------------|----------------------------------------------------------------------------------------------------|
|                | <ul> <li>Never expose the front lens, from any angle, to direct sunlight or strong artificial light sources to avoid damage to internal parts of the product. The front lens may act as a powerful magnifying glass if exposed towards the sun or any strong artificial light source; this will cause damage to the internal parts of the moving head, even if exposed for a few seconds, and even when the unit is turned off.</li> <li>It is strongly recommended to leave the front lens directed towards the ground when switching off or leaving the unit unattended.</li> </ul> |
|                | <ul> <li>The unit features various air inlets and cooling fans located on both the base and the head of the fixture. Under no circumstances should these be blocked or obstructed whilst the projector is operating. Doing so may cause the fixture to seriously overheat, damaging it and compromising its proper operation.</li> <li>Each fixture produces heat and must be installed in a well-ventilated place.</li> <li>Connect the projector to mains power via a thermal magnetic circuit breaker.</li> </ul>                                                                  |
|                | Connect the projector to mains power via a thermal magnetic circuit breaker.                                                                                                    |

### 3.2 Prevention of Electric Shock

| 4 | <ul> <li>High voltage is present inside the unit.</li> <li>Unplug the unit prior to performing any function which involves handling of<br/>the insides of all parts of the product.</li> </ul>                                                                              |
|---|----------------------------------------------------------------------------------------------------|
|   | <ul> <li>Class I appliance: connection must be made to a mains system fitted with an efficient earthing.</li> <li>SYNERGY 6 PROFILE requires the assistance of specialized personnel for all servicing. Please always refer to an authorized DTS service center.</li> </ul> |

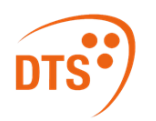

# 3.3 Safety

| Risk Group 2        | <ul> <li>Risk Group 2 product according to IEC 62471.</li> <li>Do not look directly at the light output and do not stare at the light beam<br/>through optical instruments or any other device that may concentrate the light<br/>beam. May be harmful to the eyes and skin.</li> </ul>                                                                                                    |
|---------------------|----------------------------------------------------------------------------------------------------|
|                     | <ul> <li>Do not stare at the operating light source.<br/>The luminaire should be positioned so that prolonged staring into the luminaire from a minimum distance of 48.88 m is not expected.</li> <li>The light source contained in this luminaire shall only be replaced by the manufacturer or their service agent or a similar qualified person.</li> <li>The unit is not suitable for domestic use and must be installed by qualified personnel only.</li> <li>The projector should always be installed with the proper tools. The fixing point must always be capable of supporting the weight of the unit.</li> <li>Always use a safety cable to sustain the weight of the unit in case of failure of the main fixing point.</li> </ul> |
|                     | <ul> <li>Pan: 540° rotation; Tilt: 240° rotation.</li> <li>Never obstruct the projector's movement while it is operating.</li> </ul>                                                                                                    |
|                     | • The external surface of the unit's body, at various points, may exceed 50 °C.<br>Never handle the unit until at least five minutes have passed since it was<br>turned off.                                                                                                    |
| T <sub>a</sub> 45°C | <ul> <li>Ambient temperature should not exceed 45 °C.</li> <li>This fixture is intended for use where humidity does not exceed 90% (non-condensing).</li> <li>After storage, and before switching on the fixture, please ensure that its ambient temperature has been restored to acceptable values.</li> <li>Never install the fixture in places that lack a constant air flow.</li> </ul>                                                                                                    |

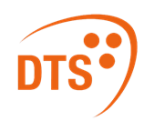

# 3.4 Level of Protection Against the Penetration of Solid and Liquid Objects

|            | <ul> <li>The projector is classified as an ordinary appliance and its protection level against the penetration of solid and liquid objects is IP20.</li> <li>The projector contains electric and electronic components which should under no circumstances come into contact with oil, water, or any other liquid. The proper functioning of the unit would be compromised should this occur.</li> </ul> |
|------------|----------------------------------------------------------------------------------------------------|
| $\bigcirc$ | Suitable for indoor use only.                                                                                                    |

### 3.5 Waste Electrical and Electronic Equipment (WEEE) Directive:

| X | <ul> <li>The projector, the accessories, and the packaging should be sorted for<br/>environmental-friendly recycling.</li> </ul> |
|---|----------------------------------------------------------------------------------------------------|
|   | For EC countries: according to the European Directive 2012/19/EU for Waste                                                       |
|   | Electrical and Electronic Equipment and its implementation into national right,                                                  |
|   | luminaires that are no longer usable must be collected separately and disposed of in                                             |
|   | an environmentally correct manner.                                                                                               |
|   |                                                                                                    |

### 3.6 Long-life auto-charging buffer battery:

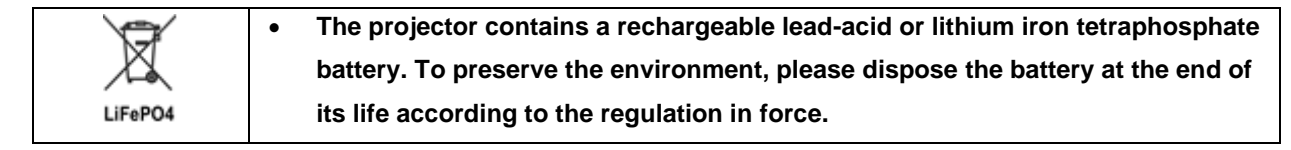

# 4 General Warranty Conditions

The unit is guaranteed for 36 months from the date of purchase against manufacturing material defects.

The warranty covers defects in materials and workmanship. The warranty is not applicable where a defect is caused by misuse or unauthorized repair of the product.

Any functional or/and physical modification of the product is not allowed.

## 5 Technical Features

### 5.1 Output

- 570 W pure white LED source (7000 K 25,130 Lumens output)
- Native CRI > 70; Higher CRI (DMX-selectable) CRI >90 (R9 >70);
- Average LED life: 20,000 hours (70% lumen output)

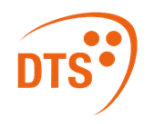

### 5.2 Optical Group

- 109,000 Lux (4,6° @ 5 m)
- 4,6° 43° linear zoom with autofocus
- Linear soft frost filter
- Electronic dimmer / shutter / strobe (0.3 to 33.3 Hz)

### 5.3 Color Generation

- Linear CMY
- Linear CTO (7,000 K 3,000 K)
- Gel filters emulation
- 6-color wheel (5 color + HI-CRI)
- Two-color generation

#### 5.4 Dynamic Effects

- Dynamove FX Engine
- Virtual Animation Wheel
- Customizable rotating 6-gobo wheel
- Circular 24-facet rotating prism
- Linear 6-facet rotating prism

### 5.5 Framing System

- 4-blade rotating framing system
- Real 'curtain' effect for each blade
- 60° rotation for each blade (+/- 30°)
- 90° full system rotation (+/- 45°)

#### 5.6 User interface

- LCD graphic display + 4 soft keys ("auto-flip" and "key-lock" functions available)
- Li-Fe backup battery for controlling display settings when the unit is not powered

### 5.7 Control

- Art-Net 4, sACN, RDM/DMX 512 protocols
- 44 DMX channels (Default)
- 53 DMX channels
- 16-bit index for insertion and rotation of each blade
- 16-bit index for blade system rotation
- "Standard", "Silent" and "Auto" operation modes
- Noise level in "Standard" mode: 43dBA @ 1 m (normal operation, full power)
- Internal operating system updatable via DTS firmware uploader dongle

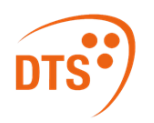

#### 5.8 Pan & Tilt

- Pan: 540° 2.7 sec
- Tilt: 240° 1.6 sec
- Tri-phase stepper motor technology
- 16-bit resolution
- Pan / Tilt lock

#### 5.9 Power Supply

- Wide-range 100-240 Vac 50/60 Hz
- Power consumption: 750 W max
- Power Factor: PF >0.90

### 5.10 Connections

- DMX: XLR 3-pole and 5-pole In / Out panel connectors
- Power supply: powerCON TRUE1 panel connector
- Art-Net / sACN: etherCON RJ45 panel connector

### 5.11 Internal Protection Devices

• Overvoltage and over temperature circuits protection

### 5.12 Operating Temperature

• -10 °C / 45 °C

#### 5.13 Storage Temperature

• -20 °C / 60 °C

#### 5.14 Physical

- IP20
- Weight: 34,5 kg
- Finishing: Black

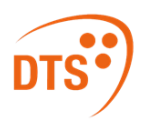

## 5.15 Dimensions

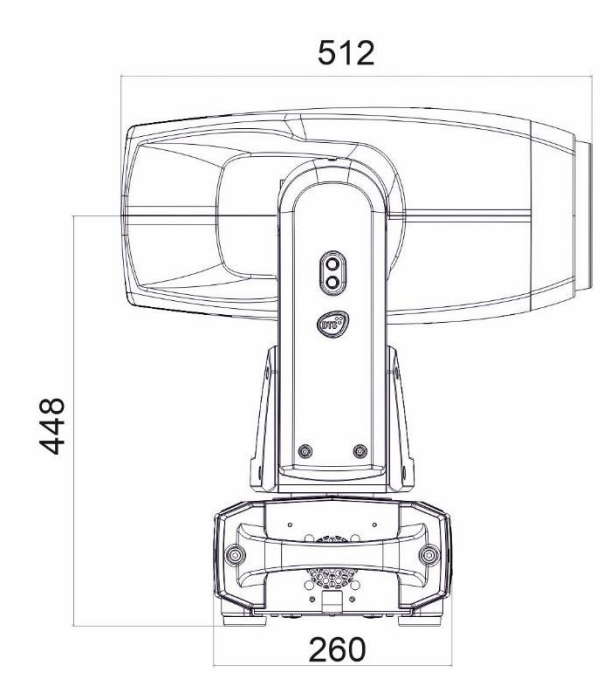

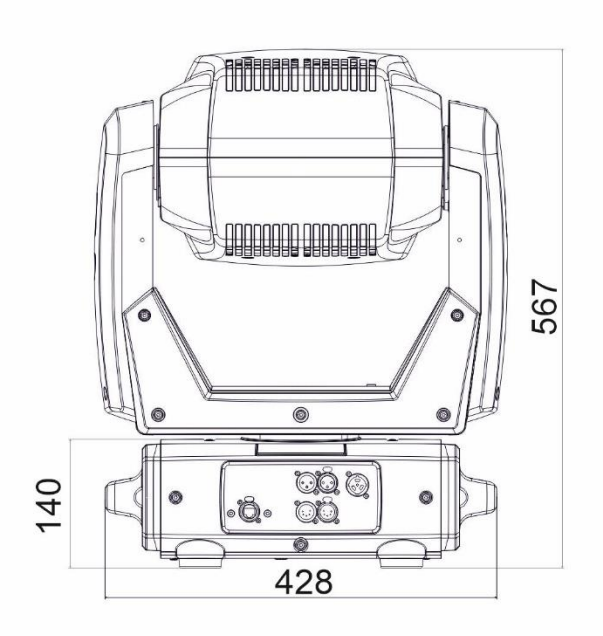

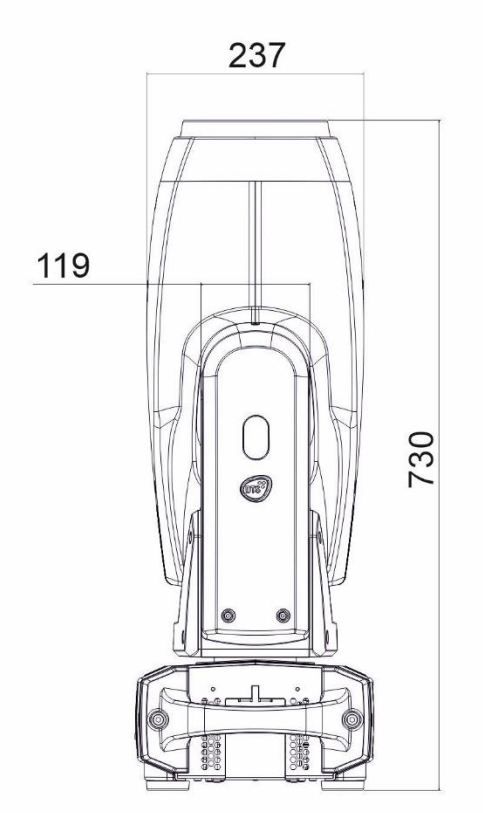

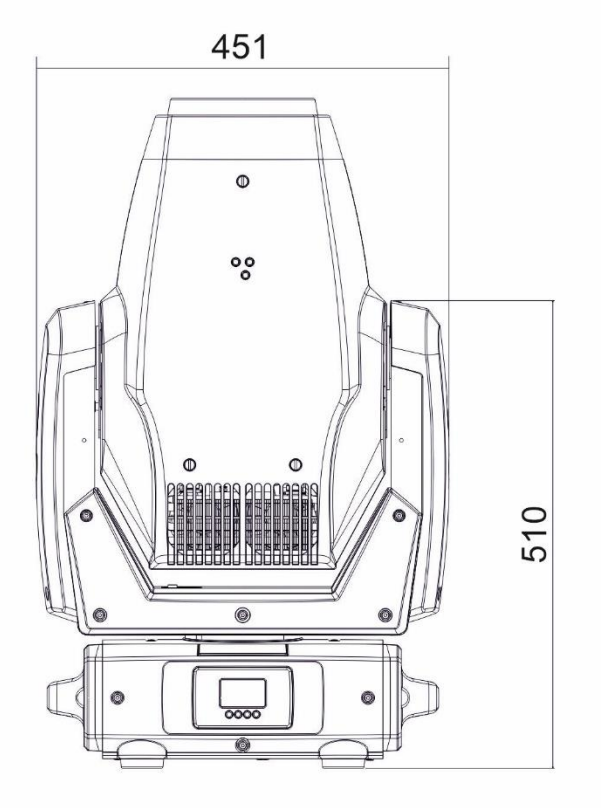

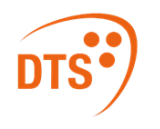

# 6 Pan / Tilt Lock

When moving or servicing the unit, you can lock the pan and tilt movements.

To lock or release the pan and tilt, follow the instructions as seen below:

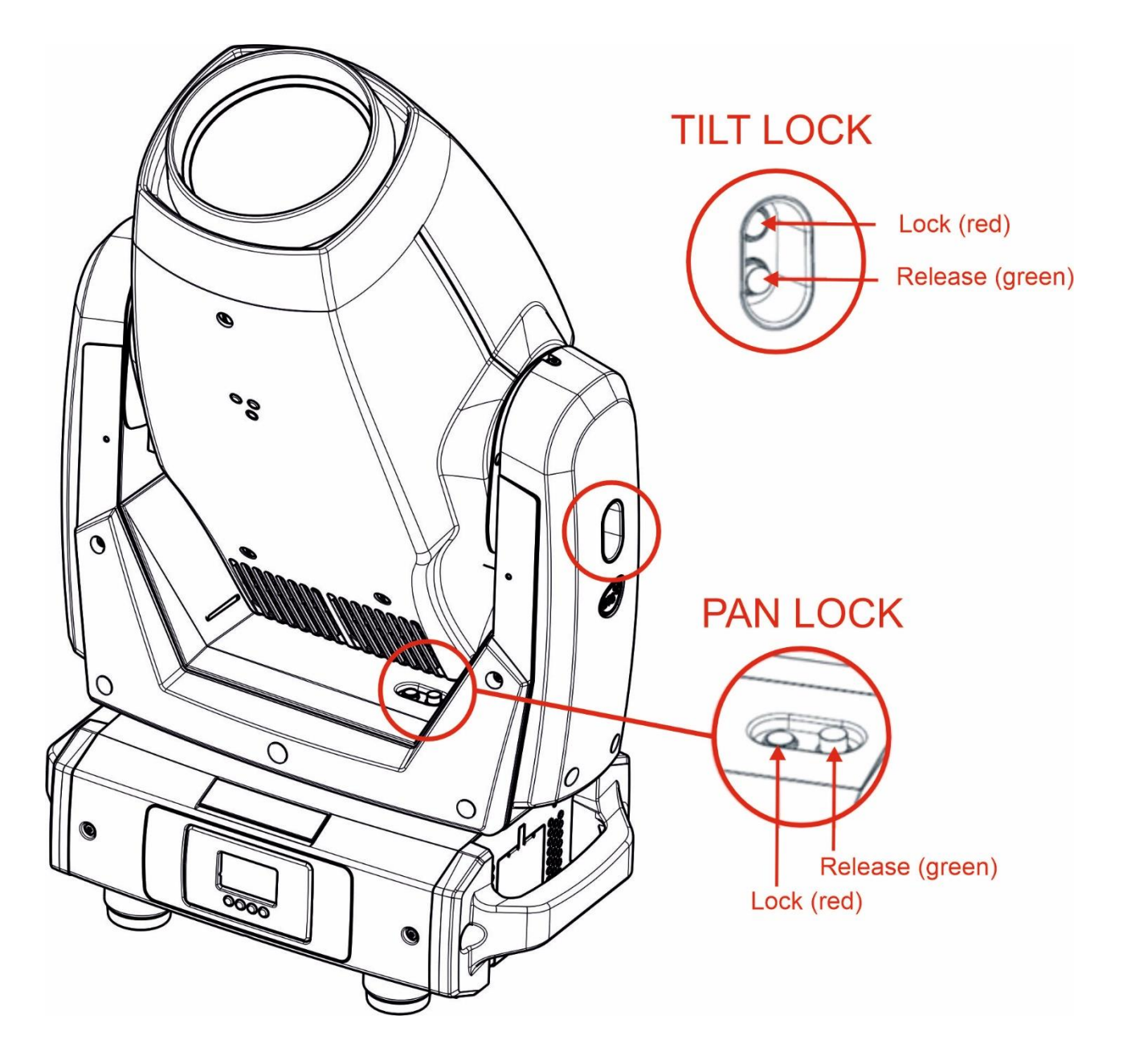

# 7 Included Items

- 1x PowerCON TRUE1 female connector (code 0520P066)
- 2x Omega clamp with ¼- turn "Fast Lock" connection (code 02K00549)

# 8 Accessories on Request

• Aliscaf clamp for Ø 48-51 mm tube - max load 200 Kg (code 0521A033) Indicated for any kind of loads, both vertical and/or horizontal.

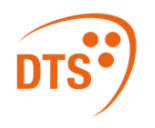

- Professional G-QUICK clamp max load 100 Kg (code 0521A037)
   Not indicated for horizontal load.
- Safety cable 5 x 600 mm (Max load 60 Kg) (code 0521A038)
- Flightcase for 2 units (Code 0521C073)
- Medium Frost filter kit (Code 02SK0428)
- Heavy Frost filter kit (Code 02SK0430)
- DTS firmware uploader dongle (code 03.LA.206)

## 9 Installation

The unit is suitable for dry locations only.

SYNERGY 6 PROFILE may be either floor or ceiling mounted.

For floor mounting installations, SYNERGY 6 PROFILE is supplied with four rubber mounting feet on the base.

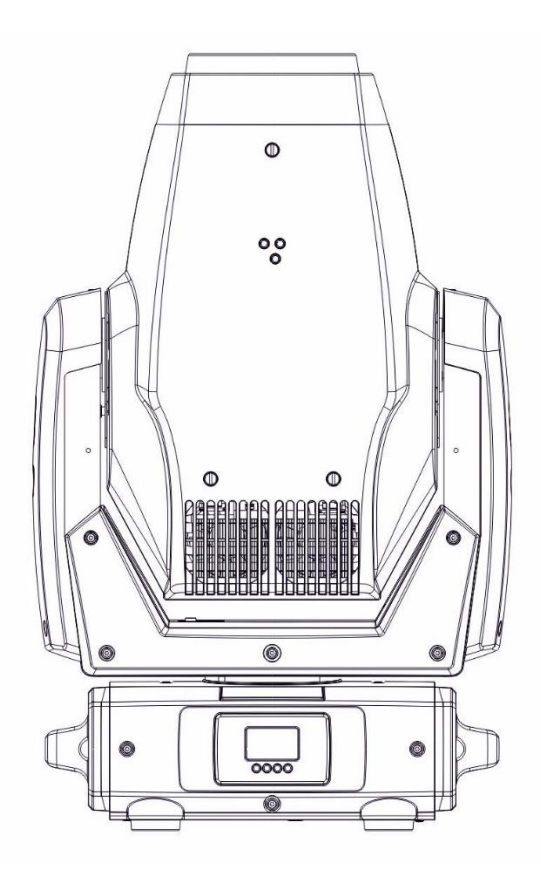

For ceiling mounted installations, DTS recommend the use of appropriate clamps to fix the unit to the mounting surface.

The supporting structure from which the unit is hung should be capable of bearing the weight of the unit, as should any clamps used to hang it.

The structure should also be sufficiently rigid as not to move or shake whilst the SYNERGY 6 PROFILE is moving.

Four <sup>1</sup>/<sub>4</sub>-turn "Fast Lock" connections placed in the base of the unit allow SYNERGY 6 PROFILE to hang by using two Omega brackets (provided with the unit) in conjunction with an Aliscaf clamp (available on demand).

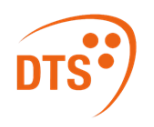

### 9.1 Safety Cable

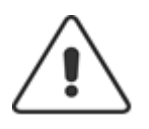

A safety cable must be securely fixed to SYNERGY 6 PROFILE and to the suspension truss in order to avoid the fixture accidentally falling, should the main fixing point fail.

The safety cable used must be approved by a notified body according to IEC 60598-2-17 and must be capable of bearing at least 10 times the weight of the unit. For more information, please refer to an

authorized DTS service center.

A suitable safety cable (code 0521A038) is available on demand.

You may attach the safety cable to the attachment point (A) located at the base of the fixture, as shown in the picture below.

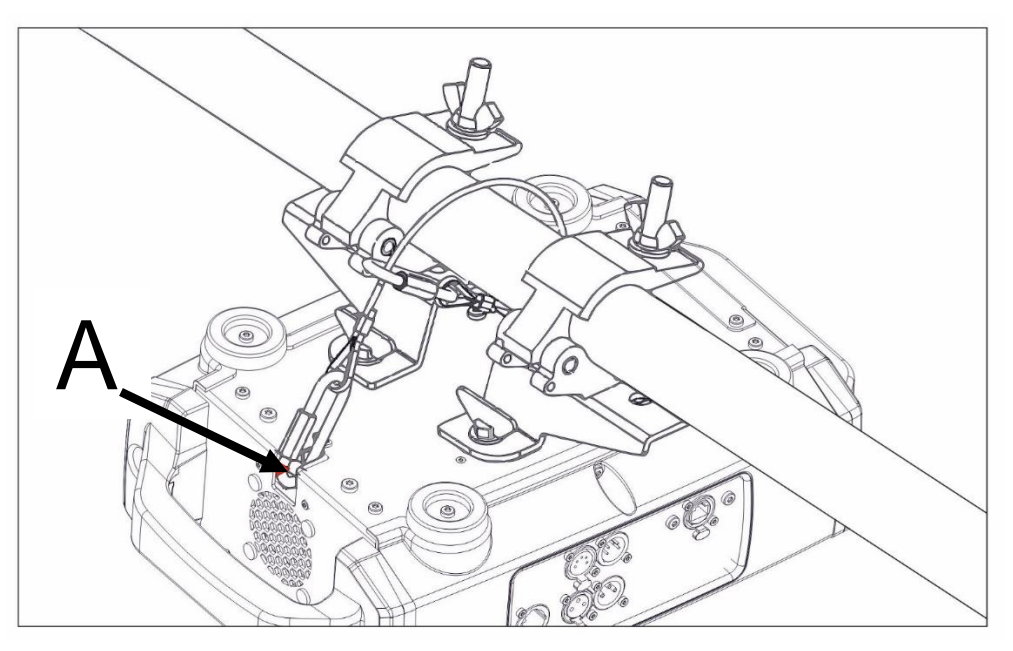

### **10 Mains Connection**

SYNERGY 6 PROFILE operates at 100-240 Vac 50/60 Hz.

Prior to connecting the unit to the mains, ensure that your local mains electricity supply properties are compatible with those of the product.

For connection purposes, ensure that your plug is capable of supporting 3,5 A at 230 Vac or 7 A at 100 Vac for each unit connected.

Strict adherence to regulatory norms is strongly recommended.

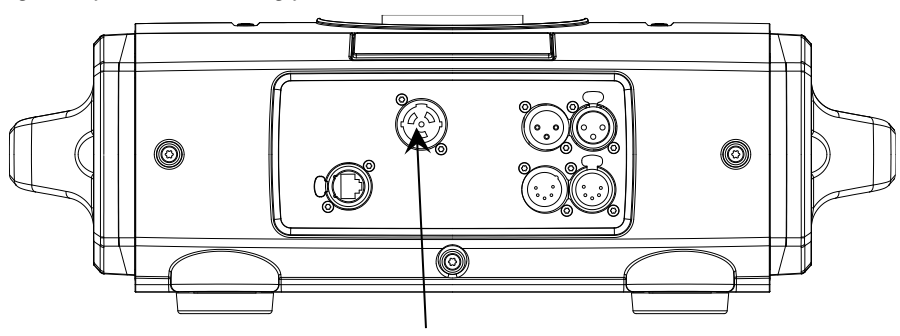

MAINS IN 100 - 240 Vac 50 / 60Hz male PowerCON TRUE1 panel connector

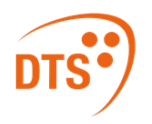

### 10.1 Protection

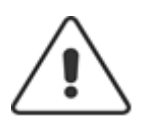

The use of a thermal magnetic circuit breaker is recommended for each unit. Class I appliance: connection must be made to a mains system fitted with an efficient earthing.

# 11 DMX Signal Connection

• The unit operates using the digital USITT DMX512 signal.

• Connection between the light controller and the projector, or between projectors, must be carried out using a two-pair screened ø 0.5 mm cable, and a XLR 5 or 3 pins connector.

• Ensure that the conductors do not touch each other. Do not connect the ground cable to the XLR chassis. The housing of the plug must be isolated.

• Connect the light controller to the DMX IN panel connector of the projector; to create a link to the next projector, simply connect the DMX OUT plug of the former to the DMX IN plug of the new fixture in line.

Following this procedure, all the projectors will be cascade connected.

PS. If the display showing the DMX address flashes, then one of the following errors has occurred:

- DMX signal not present
- DMX reception problem

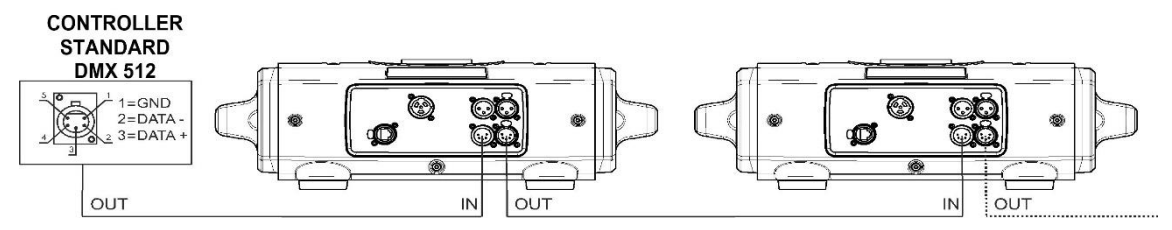

For installations where long-distance DMX cable connections are needed, the use of a DMX terminator is recommended. The DMX terminator is a male XLR 3- or 5-pins connector with a 120  $\Omega$  resistor between pin 2 and pin 3. The DMX terminator must be plugged in into the last unit's DMX OUT panel connector of the DMX line.

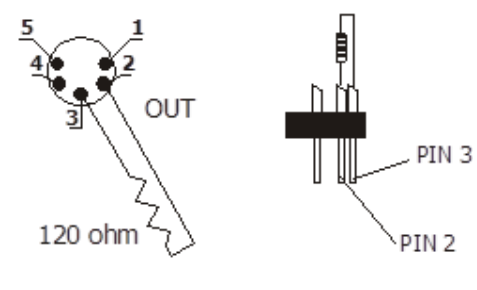

Place a 120 Ω resistor between pin 2 and 3 of a male XRL connector;
 Plug the resistor into the DMX OUT panel connector of the last unit connected
 to the DMX line.

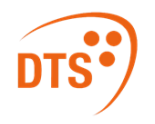

### 11.1 DMX Modes

SYNERGY 6 PROFILE can be controlled with 44 DMX channels (Default) or 53 DMX channels.

e.g., when using the unit in 44 DMX channels mode (Default), set the following addresses on the light desk:

| Projector 1 | A001 |                                                                                   |
|-------------|------|-----------------------------------------------------------------------------------|
| Projector 2 | A045 | If you want to select the next projector, just add "44" to the former DMX address |
| Projector 3 | A089 |                                                                                   |
|             | A    |                                                                                   |
| projector 6 | A221 |                                                                                   |

### 11.2 Setting Up the DMX Address

- 1 Press the UP and DOWN key until you reach the desired DMX address. The numbers on the display will start flashing (new DMX address hasn't yet been set).
- 2 Press ENTER to confirm your selection. The numbers on the display will stop flashing; the projector is now set to the new DMX address.

**TIP**: if you keep pressed down the UP or DOWN keys, address scrolling will be quicker allowing thus for a faster selection.

### 12 Art-Net / sACN Signal Connection

SYNERGY 6 PROFILE can be controlled through Art-Net / sACN signals.

Connection between the light controller and the projector must be carried out using a category 5 network cable and a standard RJ45 connector.

### 12.1 Direct Ethernet Operation

For direct Ethernet operation, connect the light controller's Art-Net / s-ACN output signal via Ethernet switch to each unit's etherCON RJ45 IN connector.

For each unit, scroll to "NETWORK" menu (refer to the paragraph "Display Function" for further details):

- Inside the "INPUT" menu, select "Art-Net" or "sACN" as input control signal.
- Inside the "IP ADDRESS MODE" menu, select "Default" or "Static" mode.
- Inside the "ETH TO DMX" menu, select OFF.
- Set the IP address and Net Mask. IP address must be different for each unit on a network.
- Set the Art-Net or sACN Universe.

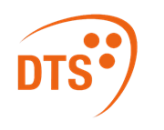

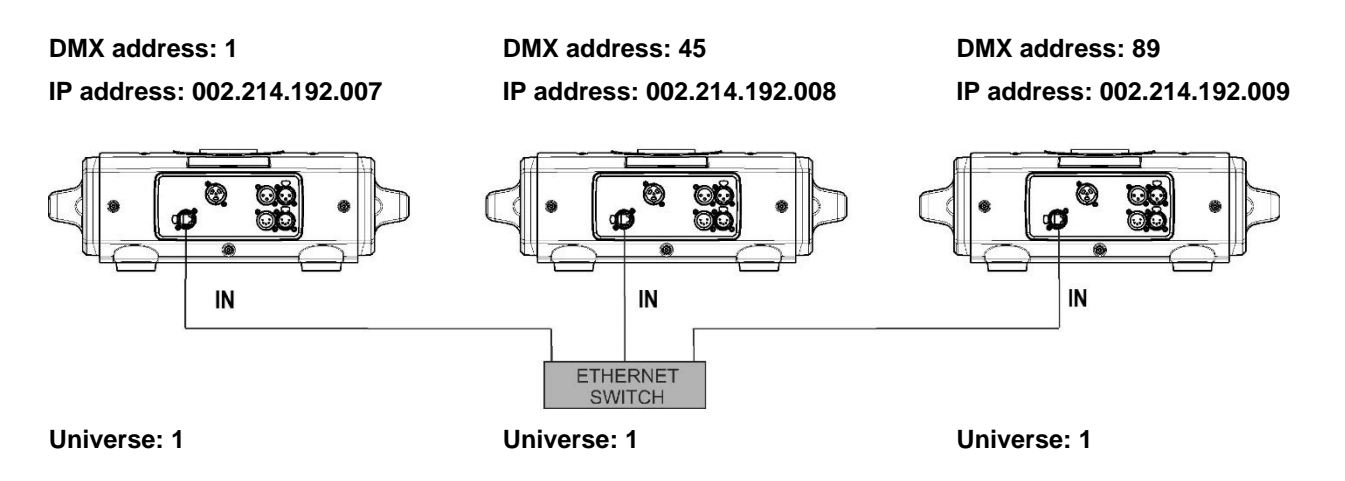

### 12.2 Ethernet to RDM/DMX Operation

For Ethernet to RDM/DMX operation, connect the light controller's Art-Net / s-ACN output signal via Ethernet switch to the etherCON RJ45 input connector of the first unit only.

In this configuration, the first unit works as an Ethernet-to-DMX converter and sends RDM/DMX signal to its DMX output connector. All the other units must be connected as a DMX chain with standard DMX settings.

Only for the first unit, scroll until reaching "NETWORK" menu (refer to DISPLAY FUNCTIONS for details):

- Inside the "INPUT" menu, select "Art-Net" or "sACN" as input control signal.
- Inside the "IP ADDRESS MODE" menu, select "Default" or "Static" mode.
- Inside the "ETH TO DMX" menu, select ON.
- Set the IP address and Net Mask. IP address must be different for each unit on a network.
- Set the Art-Net or sACN Universe.

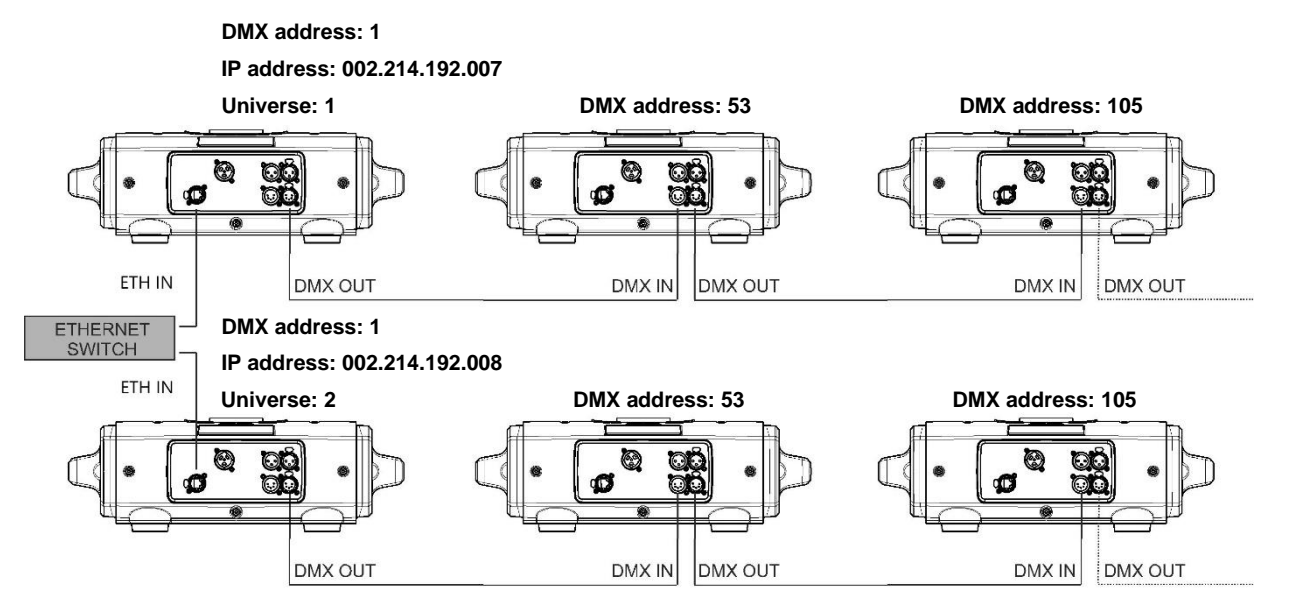

For installations where long-distance DMX cable connections are needed, the use of a DMX terminator is recommended. Please refer to page 16 for further information DMX terminators.

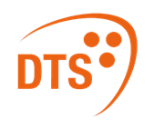

## **13 Updating the Firmware**

In order to update to the latest firmware release of the SYNERGY 6 PROFILE, you will need:

- DTS firmware uploader dongle (code 03.LA.206).
- "DTS Firmware Upgrade Utility v.2.02" program installed on PC (Windows OS).
- Latest firmware release available for the SYNERGY 6 PROFILE.

#### Updating to the latest firmware release:

To perform the update, please follow the procedure as described below:

- 1 Connect the DTS Firmware Uploader Dongle to a spare USB port on the PC.
- 2 Connect the unit's DMX IN to the DTS Firmware Uploader Dongle's DMX OUT with a standard DMX cable and turn on the fixture.
- 3 Send the new firmware release into the unit by using "DTS Firmware Upgrade Utility v.2.02" program. At the end of the procedure, the unit will reset.

For more information, please refer to an authorized DTS service center.

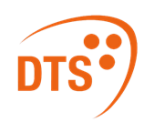

# 14 Rotating Framing System

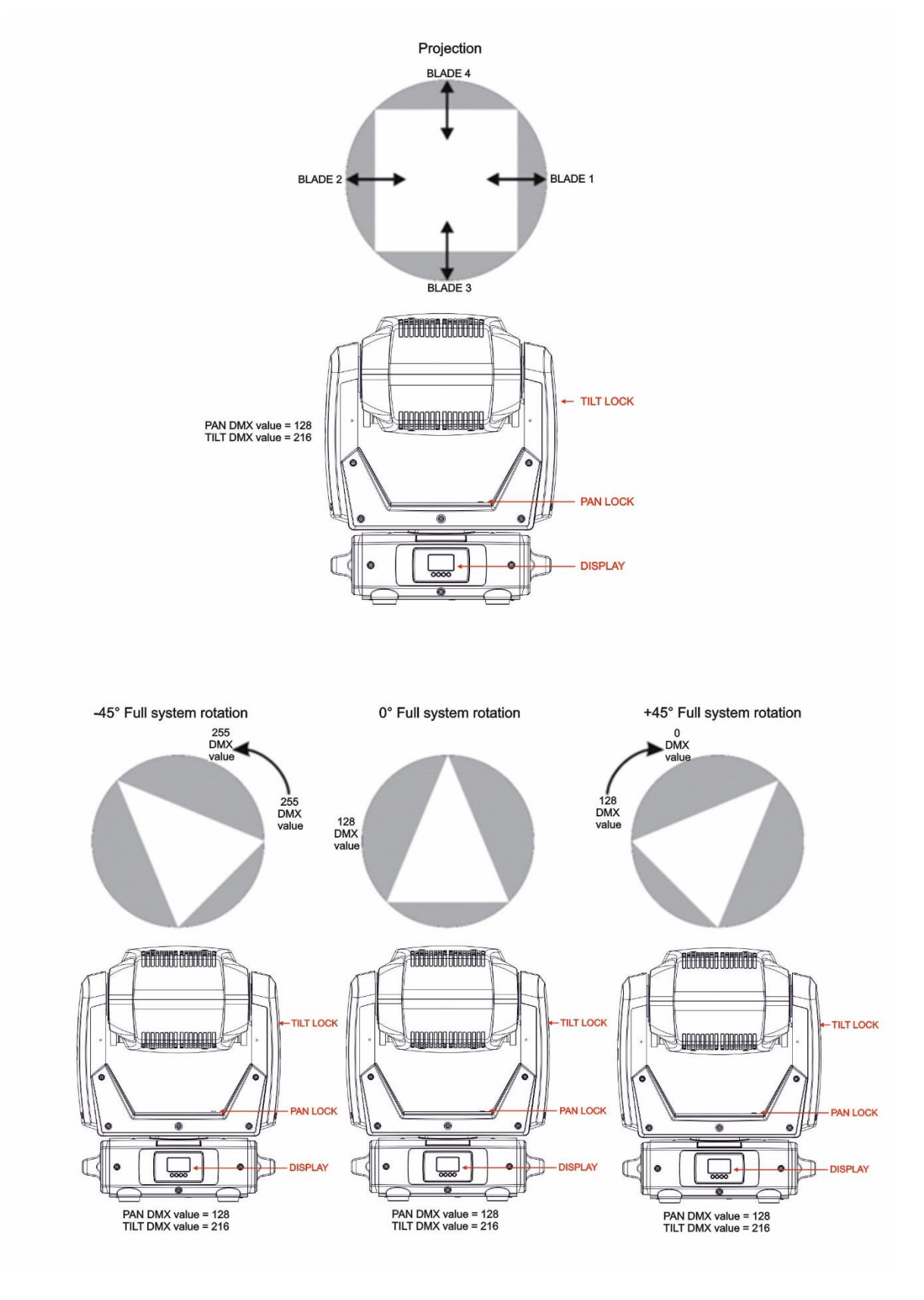

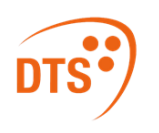

## **15 Display Functions**

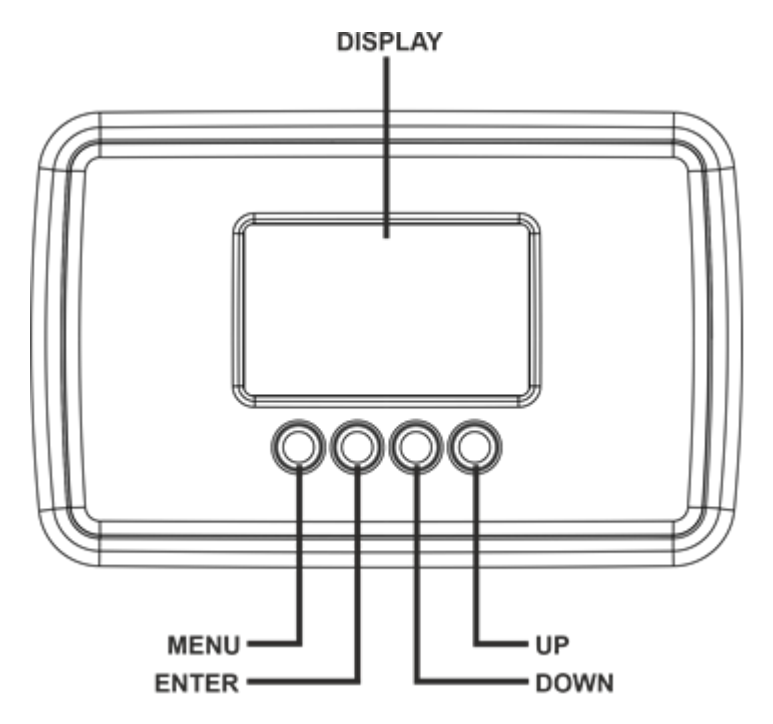

The SYNERGY 6 PROFILE display panel shows all the available control menus.

By selecting the available functions on these menus, you will be able to change the fixture's settings and behavior.

Beware that changing these settings may vary the operating functions of the unit so that it may not respond correctly to the signal given to it. Carefully read the instructions and tables below before carrying out any variations or selections.

| MENU      | <ul> <li>To access the control menus in the display panel.</li> <li>To return to the previous level in the menu structure without making a change.</li> <li>To evit the menus</li> </ul> |
|-----------|----------------------------------------------------------------------------------------------------|
| ENTER     | <ul> <li>To select any required menu.</li> <li>To confirm any changes.</li> </ul>                                                                                                    |
| UP / DOWN | <ul><li>To navigate the menus structure.</li><li>To change any value.</li></ul>                                                                                                    |

| Motors Firmware Release | 10                 |
|-------------------------|--------------------|
| RDM Device Model ID     | 0x001D             |
| DMY Dana an ality IDa   | 0x01 "44 CHANNELS" |
| DWX Personality IDS     | 0x02 "53 CHANNELS" |

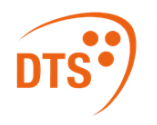

### "Display Key-Lock" Function

This function can be enabled/disabled by contemporary pressing ENTER + DOWN keys for 3 seconds.

| A001                |                    |       |                                  | M      | A001    |                                                                                                    |
|---------------------|--------------------|-------|----------------------------------|--------|---------|----------------------------------------------------------------------------------------------------|
| $\langle m \rangle$ | MEND ENTER DOWN UP |       |                                  |        |         |                                                                                                    |
| MAIN MENU           | LEVE               | _1    | LEVEL 2                          |        | LEVEL 3 | FUNCTION                                                                                                    |
|                     |                    |       | DISABLED                         |        |         | Allows to disable Ethernet<br>operation (Default).                                                                                                    |
|                     | INPU               | т     | ARTNET                           |        |         | Allows to select Art-Net as                                                                                                    |
|                     |                    |       | SACN                             |        |         | Allows to select sACN as input                                                                                                    |
|                     |                    |       | UADIN .                          |        |         | control signal protocol.<br>Fixed IP address with                                                                                                    |
|                     | IP ADDR            | MODE  | DEFAULT                          |        |         | manual setting of first byte<br>only and fixed Net Mask<br>(Default).                                                                                                    |
|                     |                    |       | STATIC                           |        |         | Static IP address and Net                                                                                                    |
|                     | DEFAUL             | T IP  | IP 2.214.192.<br>MASK 255. 0. 0. | 7<br>0 |         | Fixed IP address and Net<br>Mask. It is possible to set only<br>first byte of the IP address.<br>IP address must be different<br>for each unit on a potential.                                                                                     |
|                     |                    |       | 00000 22767                      |        |         | Allows to set the Art-Net                                                                                                    |
|                     | ARTINET            | UNIV. | 00000 - 32707                    |        |         | Universe (range 0÷32767).                                                                                                    |
|                     | SACN UNI           | VERSE | 00001 - 63999                    |        |         | Universe (range 1÷63999).                                                                                                    |
| NETWORK             | PRIORITY           |       | DMX512                           |        |         | Allows to set the priority<br>between input control signals<br>when the unit is connected via<br>DMX and via ETHERNET at<br>the same time.<br><b>RDM / DMX signal has the</b><br><b>priority on the Art-Net /</b><br><b>sACN signal (Default).</b> |
|                     |                    |       | ETHERNET                         |        |         | Art-Net / sACN signal has                                                                                                    |
|                     |                    |       | OFF                              |        |         | Allows to enable ETHERNET<br>to RDM/DMX operation.                                                                                                    |
|                     | ETH TO DM          |       | ON                               |        |         | In this configuration the first<br>unit works as an Ethernet to<br>DMX converter and sends<br>RDM/DMX signal to its DMX<br>output connector.                                                                                                    |
|                     |                    |       | KEEP LAST                        |        |         | Allows to set the desired<br>unit's behavior in case Art-Net<br>or sACN signal is missing or<br>not available.<br>Keep last valid Art-Net or<br>sACN signal (Default).                                                                             |
|                     |                    |       | BLACKOUT                         |        |         | Black-out.                                                                                                    |
| PAN                 | NORM               | AL    |                                  |        |         | Allows to set the Pan<br>movement.                                                                                                    |
| DIRECTION           | REVER              | RSE   |                                  |        |         | Default = Normal                                                                                                    |
|                     |                    |       |                                  |        |         | Allows to set the Tilt movement.                                                                                                    |
| SPEED               | PAN                |       | 1 - 4                            |        |         | Default = Normal<br>Pan Speed control.<br>Default = 2                                                                                                    |

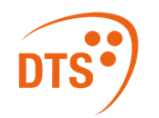

| MAIN MENU | LEVEL 1           | LEVEL 2             | LEVEL 3 | FUNCTION                                                                                                    |
|-----------|-------------------|---------------------|---------|----------------------------------------------------------------------------------------------------|
|           | TILT              | 1 - 4               |         | Tilt Speed control.<br><b>Default = 2</b>                                                                                                    |
|           | ZOOM              | 1 - 4               |         | Zoom Speed control.<br>Default = 4                                                                                                    |
|           | BLADE             | 1 - 4               |         | Blades Speed control.<br>Default = 4<br>WARNING! Speed value<br>must not be set while blades                                                                                           |
|           | CMY               | 1 - 4               |         | are moving during         programming.         CMY Speed control.         Default = 4         WARNING! Speed value         must not be set while CMY         filters are moving during |
|           |                   |                     |         | programming.<br>Reverses display's reading                                                                                                    |
|           |                   |                     |         | depending on the mounting                                                                                                    |
|           | FLIP              | ON THE GROUND       |         | position. Automatic, on the                                                                                                    |
|           |                   | SUSPENDED           |         | Default = AUTO                                                                                                    |
|           |                   | DISABLED            |         | Display stand-by disabled.                                                                                                    |
| DISPLAY   |                   | ENABLED             |         | Display goes OFF after 5 seconds. (Default).                                                                                                    |
|           | STANDBY           | FORCED ENABLED      |         | Display forced OFF even if<br>control signal is missing or<br>error messages are shown.                                                                                                |
|           | CONTRAST          | 20 - 35             |         | Display contrast regulation<br>(range 20 ÷ 35).<br>Default = 25                                                                                                    |
|           | 44 CHANNELS       |                     |         | Allows to select 44 DMX                                                                                                    |
| DMX MODE  | 53 CHANNELS       |                     |         | Allows to select 53 DMX<br>channels mode:<br>-16 bit index for insertion and<br>rotation of each blade.<br>-16 bit index for blade system<br>rotation                                  |
|           | KEEP LAST DMX     |                     |         | Allows to set the desired<br>unit's behavior in case DMX<br>signal is missing or not<br>available.<br>Keep last valid DMX signal<br>(Default).                                         |
|           | PROGRAM<br>1 - 48 | 1 - 48<br>0.5x - 3x |         | 48 pre-programmed steps.<br>Speed time values (range 0.5x<br>- 3x) selectable by user.<br>Default = 1x                                                                                 |
|           |                   | PAN MSB             | 0 - 255 | Fixed cue with values<br>selectable by user.<br>Default = 128                                                                                                    |
|           |                   | PAN LSB             | 0 - 255 | Default = 000                                                                                                    |
|           |                   |                     | 0 - 255 | Default = 128                                                                                                    |
| ACTION    |                   |                     | 0 - 255 | Default = 000                                                                                                    |
|           |                   |                     | 0 - 255 | Default = 255                                                                                                    |
|           |                   |                     | 0 - 255 | Default = 255                                                                                                    |
|           |                   | SHUTTER             | 0 - 255 | Default = 15                                                                                                    |
|           | SINGLE CUE        | COLOUR              | 0 - 255 | Default = 0                                                                                                    |
|           |                   | COLOUR MODE         | 0 - 255 | Default = 0                                                                                                    |
|           |                   | CYAN                | 0 - 255 | Default = 0                                                                                                    |
|           |                   | MAGENTA             | 0 - 255 | Default = 0                                                                                                    |
|           |                   | YELLOW              | 0 - 255 | Default = 0                                                                                                    |
|           |                   |                     | 0 - 255 | Default = 0                                                                                                    |
|           |                   | GORO                | 0 - 255 | Default = 0                                                                                                    |
|           |                   | GOBO R-I MSB        | 0 - 255 | Default = 0                                                                                                    |

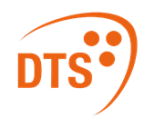

| MAIN MENU   | LEVEL 1    | LEVEL 2         | LEVEL 3 | FUNCTION                                 |
|-------------|------------|-----------------|---------|------------------------------------------|
|             |            | GOBO R-ILSB     | 0 - 255 | Default = 0                              |
|             |            | GOBO SHAKE      | 0 - 255 | Default = 0                              |
|             |            | BLADE SYS ROT   | 0 - 255 | Default = 0                              |
|             |            | BLADE 1 INS     | 0 - 255 | Default = 0                              |
|             |            | BLADE 1 ROT     | 0 - 255 | Default = 128                            |
|             |            | BLADE 2 INS     | 0 - 255 | Default = 0                              |
|             |            | BLADE 2 ROT     | 0 - 255 | Default = 128                            |
|             |            | BLADE 3 INS     | 0 - 255 | Default = 0                              |
|             |            | BLADE 3 ROT     | 0 - 255 | Default = 128                            |
|             |            | BLADE 4 INS     | 0 - 255 | Default = 0                              |
|             |            | BLADE 4 ROT     | 0 - 255 | Default = 128                            |
|             |            | BLADE EFFECTS   | 0 - 255 | Default = 0                              |
|             | SINGLE CUE | DYNAMOVE M.     | 0 - 255 | Default = 0                              |
| ACTION      |            | MACRO SPEED     | 0 - 255 | Default = 0                              |
|             |            | PRISM MODE      | 0 - 255 | Default = 0                              |
|             |            | PRISM 1 POS     | 0 - 255 | Default = 0                              |
|             |            | PRISM 1 R-I     | 0 - 255 | Default = 0                              |
|             |            | PRISM 2 POS     | 0 - 255 | Default = 0                              |
|             |            | PRISM 2 R-I     | 0 - 255 | Default = 0                              |
|             |            | FROST           | 0 - 255 | Default = 0                              |
|             |            | FOCUS MSB       | 0 - 255 | Default = 128                            |
|             |            | FOCUS LSB       | 0 - 255 | Default = 128                            |
|             |            |                 | 0 - 255 | Default = 120                            |
| ·           |            | RESTORE DEFAULT |         | Set all Parameters to Default            |
|             | BLACKOUT   |                 |         | Black-out.                               |
| RESET       | ENABLED    |                 |         | (Default).                               |
| BY DMX      | DISABLED   |                 |         | Reset via DMX disabled.                  |
|             | NOW        |                 |         | Instant unit motors reset.               |
|             |            |                 |         | STANDARD mode = High                     |
|             | STANDARD   |                 |         | fans speed: The LED always               |
|             |            |                 |         | (Default)                                |
|             |            |                 |         | SILENT mode = Low fans                   |
|             | SILENT     |                 |         | speed for a very low noise               |
|             |            |                 |         | operation                                |
| FAN SETTING |            |                 |         | Automatic fans speed                     |
|             |            |                 |         | If LED temperature <40°C:                |
|             |            |                 |         | fans OFF.                                |
|             | AUTOMATIC  |                 |         | If LED temperature >40°C:                |
|             |            |                 |         | the values as per FAN                    |
|             |            |                 |         | SETTING STANDARD.                        |
| GOBO        |            |                 |         | Allows to enable gobo rotation           |
| ROTATION    | ENABLED    |                 |         | during gobo scrolling for                |
| DURING      |            |                 |         | Default = ENABLED                        |
| GOBO        | DISABLED   |                 |         |                                          |
| SCROLLING   |            |                 |         | Stondard Facus you up                    |
| FOCUS       | EXCURSION  | STANDARD        |         | (Default).                               |
|             | LYCONOION  | EXTENDED        |         | Extended Focus range.                    |
|             |            |                 |         | Default = DISABLED.                      |
|             |            | DISABLED        |         | to have the best resolution it is        |
|             | ALITOFOCUS |                 |         | suggested the first time you             |
|             | AUTOFUCUS  |                 |         | value 100 (DMX range 0-255)              |
|             |            | ENADLED         |         | or 39%.                                  |
|             |            |                 |         |                                          |
|             |            |                 |         | Allows to select the value of            |
|             |            | OFF - 20        |         | channel reaction to DMX                  |
| LED         | SMOOTH     |                 |         | dimming command.                         |
|             |            |                 |         | OFF = Instant response.                  |
|             |            |                 |         | 4 = 100 ms smooth<br>response (Default). |

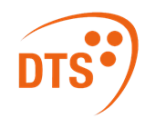

| MAIN MENU   | LEVEL 1                             | LEVEL 2                                                                                                    | LEVEL 3   | FUNCTION                                                                                                    |
|-------------|-------------------------------------|----------------------------------------------------------------------------------------------------|-----------|----------------------------------------------------------------------------------------------------|
|             |                                     |                                                                                                    |           | 20 = 500 ms smooth                                                                                                    |
|             | GAMMA CORR.                         | QUAD 2.0                                                                                                    |           | Allows to set quadratic<br>current output for LED<br>(Default).                                                                                                    |
|             |                                     | LINE                                                                                                    |           | Allows to set linear light                                                                                                    |
|             | FREQUENCY                           | 610 - 5000 HZ                                                                                                    |           | Allows to adjust the PWM<br>frequency value (Hz) in order<br>to reduce flickering in the<br>process of camera recordings.<br>Range = $610 \text{ Hz} - 5 \text{ KHz}$<br><b>Default = 1000 Hz</b>                                                                                                    |
|             | SOFTWARE                            | SYNERGY 6 PROFILE<br>24 OCT 2023<br>MOTOR: V.10<br>LED: V.1.00                                                     |           | Unit model, motors firmware<br>release date, Motors and LED<br>Driver PCBs firmware release.                                                                                                    |
| SYSTEM INFO | TEMPERATURES                        | LED:048°C<br>DRV-1:049°C<br>DRV-2:048°C<br>MICRO: 043°C<br>10M: 042°C<br>5M-1: 045°C<br>5M-2: 045°C<br>5M-3: 045°C |           | LED: LED temperature<br>monitoring.<br>DRV-1: Out 1 and 2 of LED<br>Driver PCB temperature<br>monitoring.<br>DRV-2: Out 4 and 5 of LED<br>Driver PCB temperature<br>monitoring.<br>MICRO: Micro controller on<br>LED Driver PCB temperature<br>monitoring.<br>10M: 10 Motors PCB<br>temperature monitoring.<br>5M-1: 5 Motors PCB 1<br>temperature monitoring.<br>5M-2: 5 Motors PCB 2<br>temperature monitoring.<br>5M-3: 5 Motors PCB 3<br>temperature monitoring. |
|             | TIME COUNTERS                       | UNIT LIFE: 0516 hr<br>LED LIFE: 0481 hr<br>DRV LIFE: 0495 hr                                                       |           | Unit, LED module and LED<br>Driver PCB life time.                                                                                                    |
|             | ADDRESSES                           | RDM:0710:000111A6                                                                                                  |           | RDM and MAC IDs.                                                                                                    |
|             |                                     | PAN LOCK                                                                                                    | NO<br>YES | Lock the Pan to the desired value.                                                                                                    |
|             |                                     | TILT LOCK                                                                                                    | NO<br>YES | Lock the Tilt to the desired<br>value.<br>NO = Default.                                                                                                    |
|             |                                     | PAN FREE                                                                                                    | NO<br>YES | Remove power to Pan motor.<br>NO = Default.                                                                                                    |
|             |                                     | TILT FREE                                                                                                    | YES       | NO = Default.                                                                                                    |
| RESERVED    | ENTER CODE<br>0 – 255<br>(code 100) |                                                                                                    | ON        | Allows to activate the Lock<br>detector on Pan and Tilt.<br>If for any reason there is<br>something blocking the<br>movement for Pan&Tilt motors<br>during the initial reset<br>(example unit into the flight                                                                                                    |
|             |                                     | LOCK DETECTOR                                                                                                    | OFF       | case and power connected), it<br>automatically will stop to reset<br>Pan&Tilt motors after 5<br>seconds from the startup and<br>a warning message (Pan<br>locked-Tilt locked) will appear<br>on unit display.<br><b>ON = Default.</b>                                                                                                    |
|             |                                     | REBOOT                                                                                                    |           | Unit reboot without needing of turning OFF the unit.                                                                                                    |
|             |                                     | EXIT TO MAIN                                                                                                    |           | Exit from Reserved menu.                                                                                                    |
| DEFAULT     | SURE?                               | PRESS ENTER TO<br>CONFIRM                                                                                          |           | To restore factory settings.                                                                                                    |

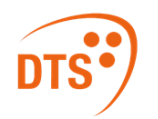

| MAIN MENU   | LEVEL 1       | LEVEL 2       | LEVEL 3 | FUNCTION                                                                 |
|-------------|---------------|---------------|---------|--------------------------------------------------------------------------|
|             |               | PRESS MENU TO |         | Exit without restoring factory                                           |
|             |               | CANCEL        |         | settings.                                                                |
|             |               | HEAD MOTORS   |         | To reset head motors only.                                               |
|             | RESET         | PAN TILT      |         | To reset Pan and Tilt only.                                              |
|             |               | ALL MOTORS    |         | To reset all motors.                                                     |
|             | RESTORE DEF.  | YES/NO        |         | To restore parameters default settings.                                  |
|             | PAN MSB       | 0 - 255       |         | Manual mode with functions<br>value selectable by user.<br>Default = 128 |
|             | PAN LSB       | 0 - 255       |         | Default = 0                                                              |
|             | TILT MSB      | 0 - 255       |         | Default = 128                                                            |
|             | TILT LSB      | 0 - 255       |         | Default = 0                                                              |
|             | SPEED MOV.    | 0 - 255       |         | Default = 0                                                              |
|             | DIMMER MSB    | 0 - 255       |         | Default = 255                                                            |
|             | DIMMER LSB    | 0 - 255       |         | Default = 255                                                            |
|             | SHUTTER       | 0 - 255       |         | Default = 15                                                             |
|             | COLOUR        | 0 - 255       |         | Default = 0                                                              |
|             | COLOUR MODE   | 0 - 255       |         | Default = 0                                                              |
|             | CYAN          | 0 - 255       |         | Default = 0                                                              |
|             | MAGENTA       | 0 - 255       |         | Default = 0                                                              |
|             | YELLOW        | 0 - 255       |         | Default = 0                                                              |
|             | СТО           | 0 - 255       |         | Default = 0                                                              |
|             | GEL FILTERS   | 0 - 255       |         | Default = 0                                                              |
|             | GOBO          | 0 - 255       |         | Default = 0                                                              |
|             | GOBO R-I MSB  | 0 - 255       |         | Default = 0                                                              |
| CONTR.      | GOBO R-I LSB  | 0 - 255       |         | Default = 0                                                              |
|             | GOBO SHAKE    | 0 - 255       |         | Default = 0                                                              |
| PERSONALITY | GOBO 2        | 0 - 255       |         | Default = 0                                                              |
|             | BLADE SYS ROT | 0 - 255       |         | Default = 0                                                              |
|             | BLADE 1 INS   | 0 - 255       |         | Default = 0                                                              |
|             | BLADE 1 ROT   | 0 - 255       |         | Default = 128                                                            |
|             | BLADE 2 INS   | 0 - 255       |         | Default = 0                                                              |
|             | BLADE 2 ROT   | 0 - 255       |         | Default = 128                                                            |
|             | BLADE 3 INS   | 0 - 255       |         | Default = 0                                                              |
|             | BLADE 3 ROT   | 0 - 255       |         | Default = 128                                                            |
|             | BLADE 4 INS   | 0 - 255       |         | Default = 0                                                              |
|             | BLADE 4 ROT   | 0 - 255       |         | Default = 128                                                            |
|             | BLADE EFFECTS | 0 - 255       |         | Default = 0                                                              |
|             | DYNAMOVE M.   | 0 - 255       |         | Default = 0                                                              |
|             | MACRO SPEED   | 0 - 255       |         | Default = 0                                                              |
|             | PRISM MODE    | 0 - 255       |         | Default = 0                                                              |
|             | PRISM 1 POS   | 0 - 255       |         | Default = 0                                                              |
|             | PRISM 1 R-I   | 0 - 255       |         | Default = 0                                                              |
|             | PRISM 2 POS   | 0 - 255       |         | Default = 0                                                              |
|             | PRISM 2 R-I   | 0 - 255       |         | Default = 0                                                              |
|             | FROST         | 0 - 255       |         | Default = 0                                                              |
|             | FOCUS MSB     | 0 - 255       |         | Default = 128                                                            |
|             | FOCUS LSB     | 0 - 255       |         | Default = 128                                                            |
|             | ZOOM          | 0 - 255       |         | Default = 128                                                            |

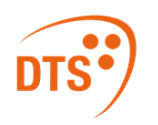

# 16 Error Messages

| ERROR SHOWN ON DISPLAY              | APPEARS WHEN                                                                                                    |  |  |
|-------------------------------------|----------------------------------------------------------------------------------------------------|--|--|
| PAN                                 | -Pan motor fault<br>-Pan encoder fault<br>-Pan motor driver on Pan&Tilt PCB fault<br>-Wiring connection between Pan encoder and Pan&Tilt PCB fault                     |  |  |
| PAN LOCKED                          | -Pan locked<br>-Pan motor fault<br>-Pan encoder fault<br>-Pan motor driver on Pan&Tilt PCB fault<br>-Wiring connection between Pan encoder and Pan&Tilt PCB fault      |  |  |
| TILT                                | - Filt motor fault<br>-Tilt encoder fault<br>-Tilt motor driver on Pan&Tilt PCB fault<br>-Wiring connection between Tilt encoder and Pan&Tilt PCB fault                |  |  |
| TILT LOCKED                         | -Tilt locked<br>-Tilt motor fault<br>-Tilt encoder fault<br>-Tilt motor driver on Pan&Tilt PCB fault<br>-Wiring connection between Tilt encoder and Pan&Tilt PCB fault |  |  |
| PAN ZERO SENSOR LINE                | -Pan magnet missing<br>-Pan hall sensor PCB fault<br>-Wiring connection between Pan hall sensor PCB and Pan&Tilt PCB fault                                             |  |  |
| TILT ZERO SENSOR LINE               | -Tilt magnet missing<br>-Tilt hall sensor PCB fault<br>-Wiring connection between Tilt hall sensor PCB and Pan&Tilt PCB fault                                          |  |  |
| TEMP. LED MOD.                      | LED module temperature detected under -20°C or over 100°C.<br>Unit immediately goes in black-out.                                                                      |  |  |
| TEMP. LED DRV1                      | LED Driver PCB temperature 1 (DRV1) detected under -20°C or over 100°C. Upt immediately goes in black-out                                                              |  |  |
| TEMP. LED DRV2                      | LED Driver PCB temperature 2 (DRV2) detected under -20°C or over                                                                                                    |  |  |
| TEMP. LED MICRO                     | Micro controller on LED Driver PCB temperature detected under -20°C or                                                                                                 |  |  |
|                                     | PCBs input voltage <46 5V/dc                                                                                                    |  |  |
| SUPPLY VOLTS TOO HIGH               | PCBs input voltage >49.5Vdc                                                                                                    |  |  |
| BUS 10 MOTORS CARD 1                | -Pan&Tilt PCB bus driver fault<br>-10 Motors PCB (1)* bus driver fault<br>-10 Motors PCB (1)* input voltage missing<br>-Internal Bus wiring connection fault           |  |  |
| BUS 5 MOTORS CARD 2                 | -Pan&Tilt PCB bus driver fault<br>-5 Motors PCB (2)* bus driver fault<br>-5 Motors PCB (2)* input voltage missing<br>-Internal Bus wiring connection fault             |  |  |
| BUS 5 MOTORS CARD 3                 | -Pan&Tilt PCB bus driver fault<br>-5 Motors PCB (3)* bus driver fault<br>-5 Motors PCB (3)* input voltage missing<br>-Internal Bus wiring connection fault             |  |  |
| BUS 5 MOTORS CARD 4                 | -Pan&Tilt PCB bus driver fault<br>-5 Motors PCB (4)* bus driver fault<br>-5 Motors PCB (4)* input voltage missing<br>-Internal Bus wiring connection fault             |  |  |
| BUS LED DRIVER                      | -Pan&Tilt PCB bus driver fault<br>-LED Driver PCB bus driver fault<br>-LED Driver PCB input voltage missing<br>-Internal Bus wiring connection fault                   |  |  |
| BUS ARTNET                          | -Pan&Tilt PCB bus driver fault<br>-Art-Net PCB bus driver fault<br>-Art-Net PCB input voltage missing<br>-Wiring connection between Art-Net PCB and Pan&Tilt PCB fault |  |  |
| CYAN<br>OR CARD 1 - RESET LINE 1    | -Cyan motor fault<br>-Cyan motor driver on 10 Motors PCB (1)* fault<br>-Cyan magnet missing<br>-Cyan hall sensor PCB fault                                             |  |  |
| MAGENTA<br>OR CARD 1 - RESET LINE 1 | -Magenta motor fault<br>-Magenta motor driver on 10 Motors PCB (1)* fault<br>-Magenta magnet missing<br>-Magenta hall sensor PCB fault                                 |  |  |
| YELLOW<br>OR CARD 1 - RESET LINE 1  | -Yellow motor fault<br>-Yellow motor driver on 10 Motors PCB (1)* fault<br>-Yellow magnet missing<br>-Yellow hall sensor PCB fault                                     |  |  |

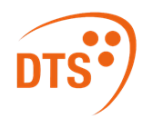

| ERROR SHOWN ON DISPLAY                         | APPEARS WHEN                                                                                                    |
|------------------------------------------------|----------------------------------------------------------------------------------------------------|
| FOCUS<br>OR CARD 1 - RESET LINE 3              | -Focus motor fault<br>-Focus motor driver on 10 Motors PCB (1)* fault<br>-Focus magnet missing<br>-Focus hall sensor PCB fault                                                                                                    |
| ZOOM<br>OR CARD 1 - RESET LINE 2               | -Zoom motor fault<br>-Zoom motor driver on 10 Motors PCB (1)* fault<br>-Zoom magnet missing<br>-Zoom hall sensor PCB fault                                                                                                    |
| 24F/6F PRISM<br>OR CARD 1 - RESET LINE 5       | <ul> <li>-24 facet or 6 facet prism motor fault</li> <li>-24 facet or 6 facet prism motor driver on 10 Motors PCB (1)* fault</li> <li>-24 facet or 6 facet prism magnet missing</li> <li>-24 facet or 6 facet prism hall sensor PCB fault</li> </ul>                         |
| 24F/6F PRISM INDEX<br>OR CARD 1 - RESET LINE 4 | <ul> <li>-24 facet or 6 facet prism index motor fault</li> <li>-24 facet or 6 facet prism index motor driver on 10 Motors PCB (1)* fault</li> <li>-24 facet or 6 facet prism index magnet missing</li> <li>-24 facet or 6 facet prism index hall sensor PCB fault</li> </ul> |
| CTO<br>OR CARD 2 - RESET LINE 1                | -CTO motor fault<br>-CTO motor driver on 5 Motors PCB (2)* fault<br>-CTO magnet missing<br>-CTO hall sensor PCB fault                                                                                                    |
| COLOUR WHEEL<br>OR CARD 2 - RESET LINE 4       | -Colour wheel motor fault<br>-Colour wheel motor driver on 5 Motors PCB (2)* fault<br>-Colour wheel magnet missing<br>-Colour wheel hall sensor PCB fault                                                                                                    |
| GOBO / GOBO INDEX<br>OR CARD 2 - RESET LINE 3  | -Gobo 1 wheel/index motor fault<br>-Gobo 1 wheel/index motor driver on 5 Motors PCB (2)* fault<br>-Gobo 1 wheel/index magnet missing<br>-Gobo 1 wheel/index hall sensor PCB fault                                                                                            |
| PROFILER INDEX<br>OR CARD 3 - RESET LINE 1     | -Profiler index motor fault<br>-Profiler index motor driver on 5 Motors PCB (3)* fault<br>-Profiler index magnet missing<br>-Profiler index hall sensor PCB fault                                                                                                    |

\* Refer to page 29 for Motors and LED Driver PCBs details.

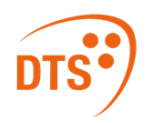

# **17 Motors and LED Driver PCBs References**

|                           |                                                    | A function of the second second secon |
|---------------------------|----------------------------------------------------|----------------------------------------------------------------------------------------------------|
|                           |                                                    |                                                                                                    |
| PCB Description           | Function                                           | Dip Switch                                                                                                    |
| 10M-1 or 10 MOTORS CARD 1 | FOCUS, ZOOM, CYAN, MAGENTA, FROST,                 | 1 = OFF DSW1                                                                                                    |
|                           | 6-FACET PRISM, 24-FACET PRISM, PRISMS<br>ROTATION. | 2 = OFF                                                                                                    |

| PCB Description         | Function                                                 | Dip Switch                                                                                                    |
|-------------------------|----------------------------------------------------------|----------------------------------------------------------------------------------------------------|
| 5M-2 or 5 MOTORS CARD 2 | COLOR WHEEL, CTO, ROTATING GOBO<br>WHEEL, GOBO ROTATION. | 1 = ON $2 = OFF$ $3 = OFF$ $3 = OFF$ $3 = OFF$ $3 = OFF$ $3 = OFF$                                                                                                    |
| 5M-3 or 5 MOTORS CARD 3 | 2 BLADES + PROFILER INDEX                                | $1 = OFF$ $2 = ON$ $3 = OFF$ $2^{\circ}$ $3^{\circ}$ $3^{\circ}$ |
| 5M-4 or 5 MOTORS CARD 4 | 2 BLADES                                                 | 1 = ON $2 = ON$ $3 = OFF$ $3 = OFF$ $3 = OFF$ $3 = OFF$ $3 = OFF$                                                                                                    |

| PCB Description        | Function              | Dip Switch         |
|------------------------|-----------------------|--------------------|
| DRV or LED DRIVER CARD | LED intensity control | 1 = OFF<br>2 = OFF |

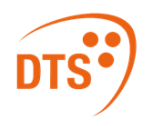

# 18 Opening the Housing

It is possible to inspect the inside of the projector by removing the covers, as indicated below.

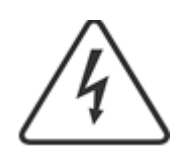

WARNING! Remove mains power prior to accessing the projector's internal components.

1) Using a flat bladed screwdriver, loose the four "1/4-turn" screws that fix the head covers on both sides.

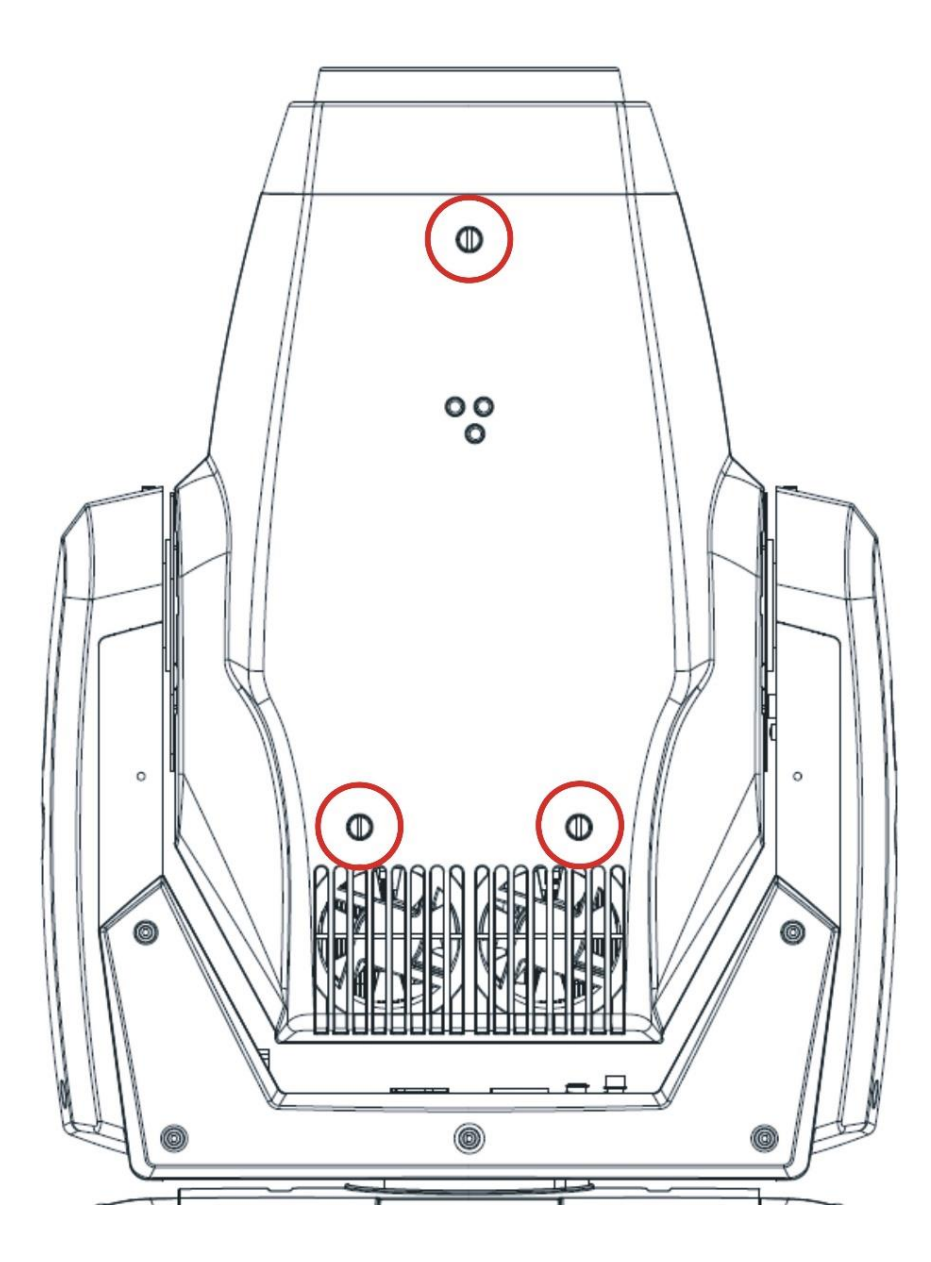

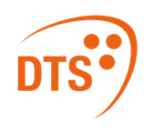

2) Remove each cover, then slide away the protective silicone tube from the safety wire. Unhook the wire in order to access the internal components of the head.

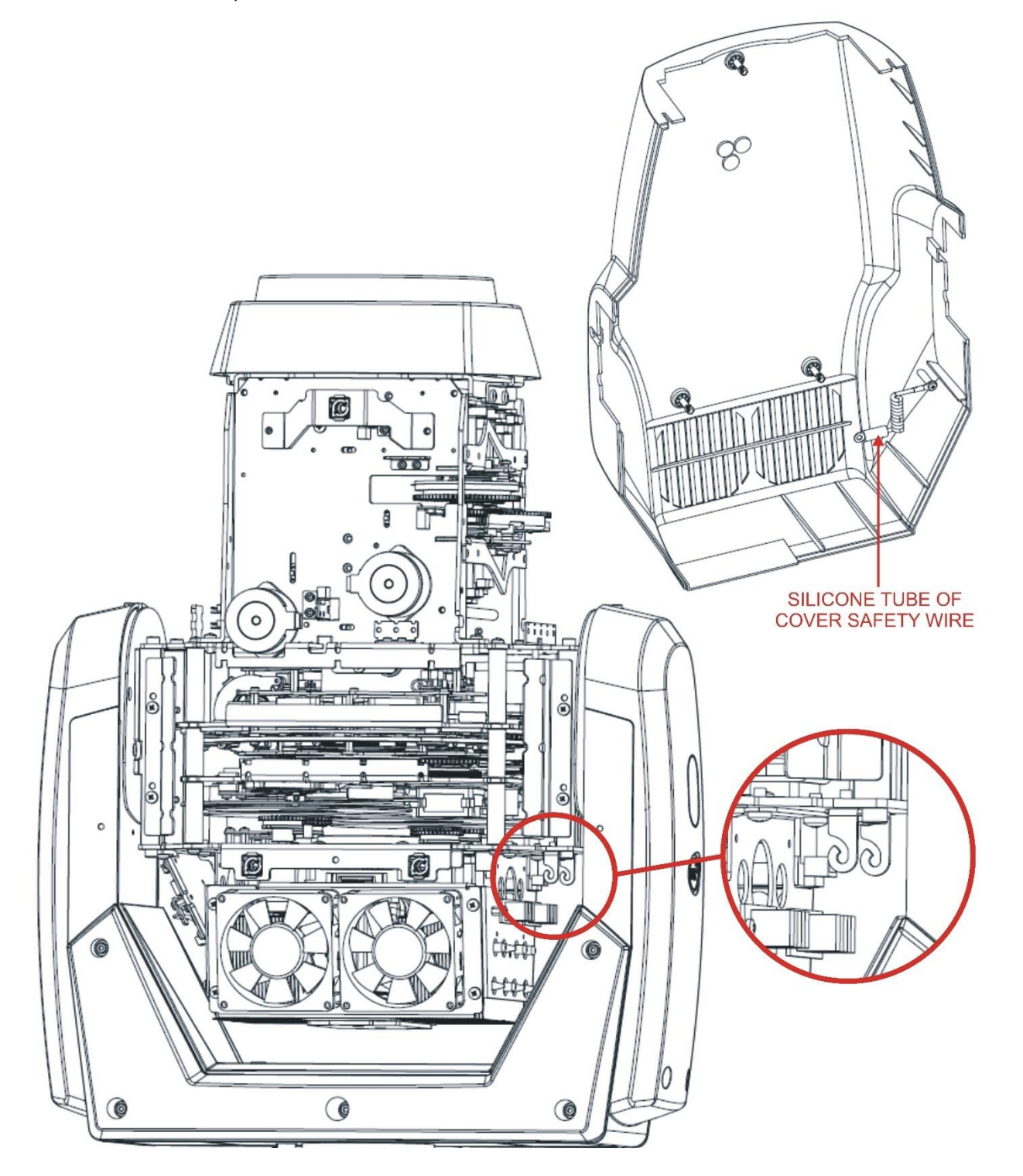

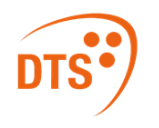

# 19 Removing / Replacing the rotating gobos

SYNERGY 6 PROFILE uses a mechanical system which allows the fixture's gobos to be removed without the use of special tools.

When replacing gobos, ensure that the projector is switched off.

Open the projector housing as described on pages 30 / 31 and pull out the gobo holder from the rotating gobo wheel as shown in the picture below.

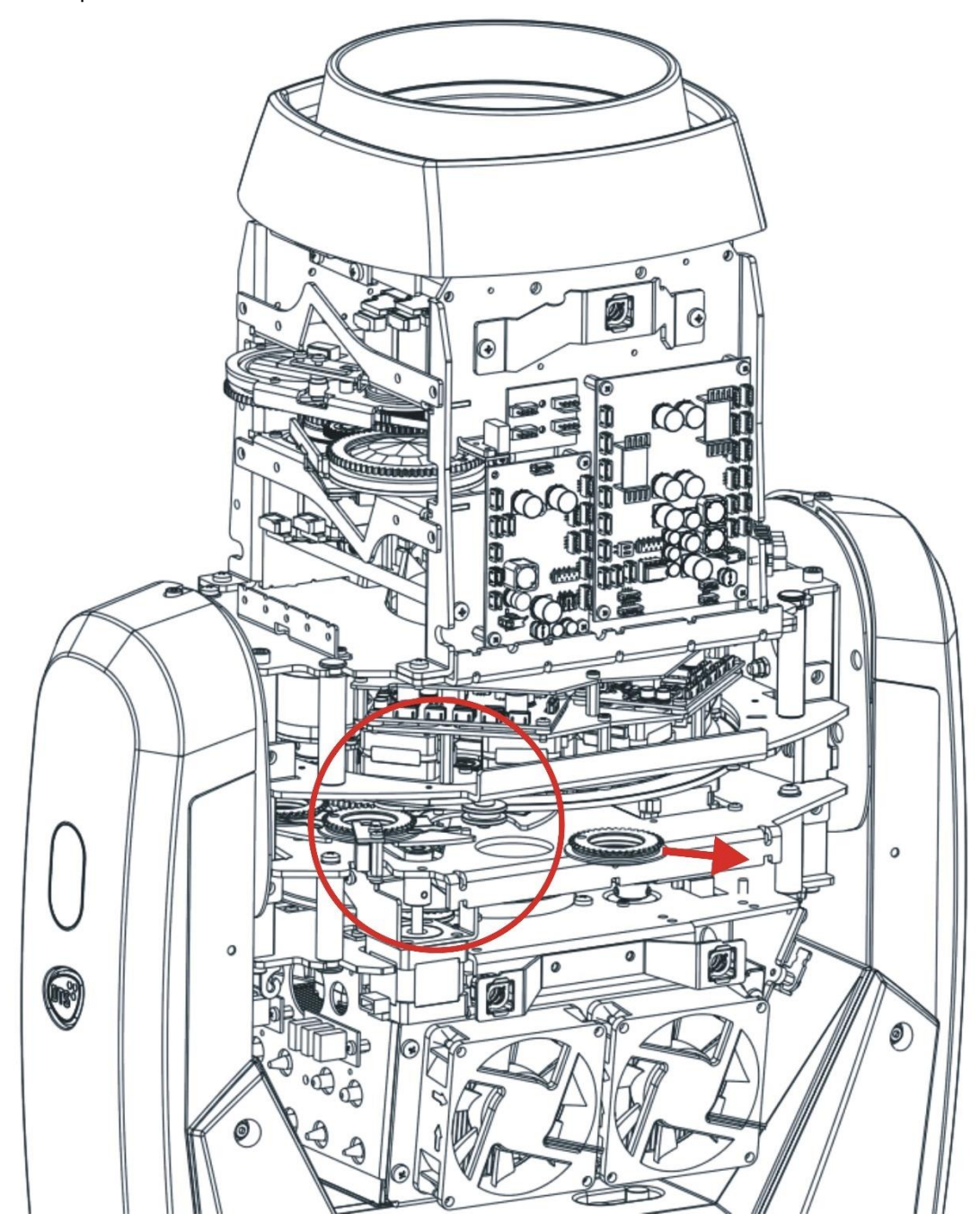

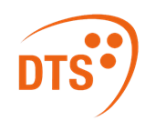

## 20 Rotating Gobo Dimensions

Replacement gobos should be made in either dichroic glass or metal.

Gobo dimensions are as follows:

Rotating gobos ø external (ED) = 27.9 mm + 0 / - 0,1 mm ø of image (ID) = 21.0 mm thickness = from 0.2 to 2,2 mm (see catalogue)

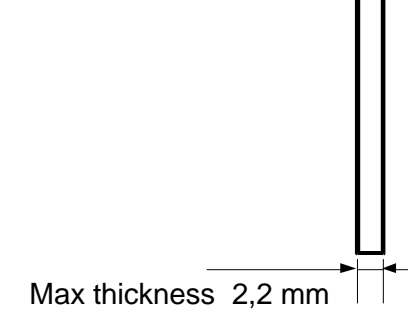

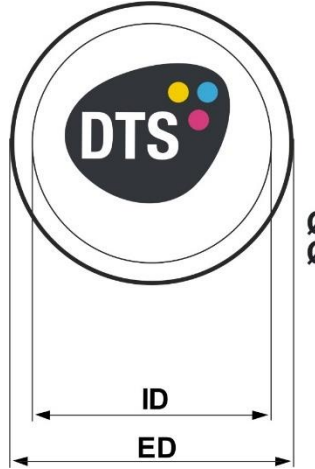

Ø external (ED) = 27.9 mm Ø of image (ID) = 21.0 mm

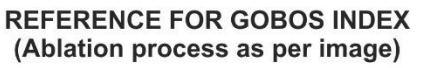

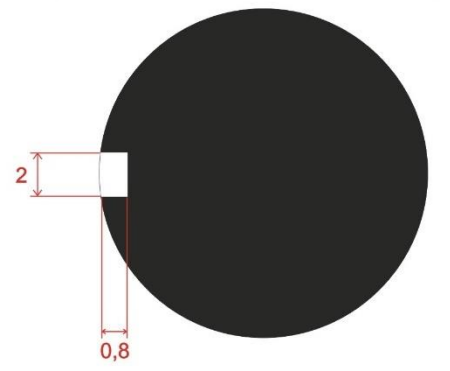

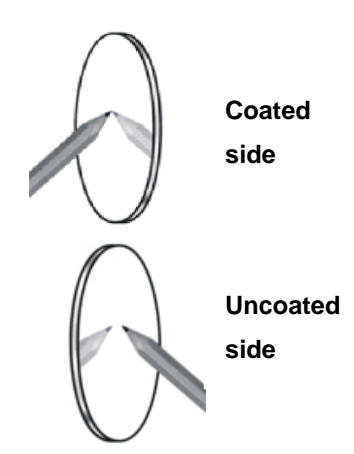

#### Coated side

When an object is held up the coated side of the glass gobo there is no space between the object and its reflection.

#### Uncoated side

When an object is held up the uncoated side of the glass gobo there is a space between the object and its reflection.

#### Load with coated surface toward the light source.

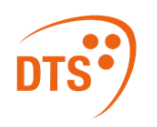

# 21 Periodic Cleaning

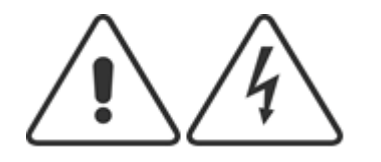

WARNING! Disconnect from mains before servicing.

### 21.1 Lenses and Filters

Even a fine layer of dust can substantially reduce the luminous output.

Excessive dust, smoke fluid, and particle buildup can degrade and seriously damage lenses and dichroic filters.

It is recommended to regularly clean all lenses and glass filters using a soft cotton cloth, dampened with a dedicated lens cleaning solution.

Maintenance period may vary, depending on environmental conditions.

### 21.2 Fans and Air Passages

The fans and air passages must be cleaned approximately every 6 weeks.

This time period will of course vary depending on the conditions in which the projector is operating.

Suitable instruments for performing this type of maintenance are a brush and a common vacuum cleaner or air compressor.

If necessary, clean the fans and air passages more frequently than suggested.

### 22 Periodic Check-ups

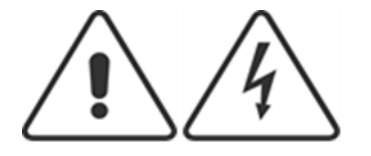

WARNING! Disconnect from mains before servicing.

### 22.1 Mechanical Parts

Periodically check all mechanical parts, gears, guides, belts, etc., for wear and tear. Replace them if necessary. Periodically check the lubrication of all components, particularly the parts subjected to high temperatures. If necessary, apply suitable lubricant (available from your DTS distributor) where needed. Check the tension of the belts and adjust them where necessary.

### 22.2 Electrical Components

Check all electrical components for correct earthing and proper connection of all connectors. Refasten where necessary.

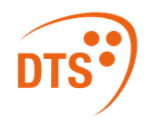

## 23 Rotating Gobo Wheel

Rotating gobos need to be installed by following the references shown in the picture below to have a properly indexing: Each gobo must be mounted into its gobo holder by keeping the notch on the edge towards the gobo holder magnet. Magnet of gobo holder must be oriented towards the center of the wheel.

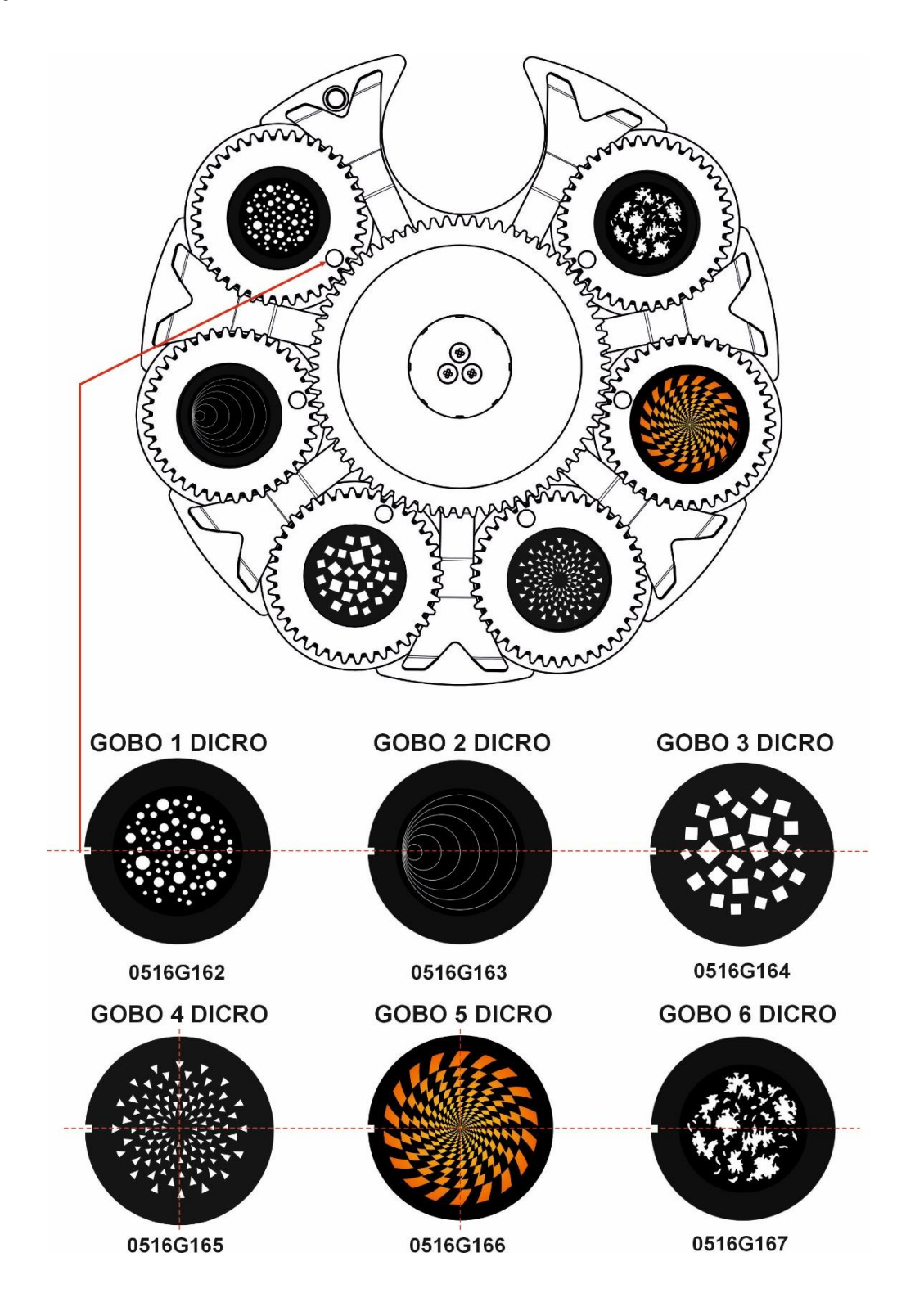

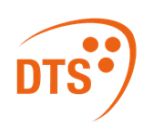

### 24 Color Wheel

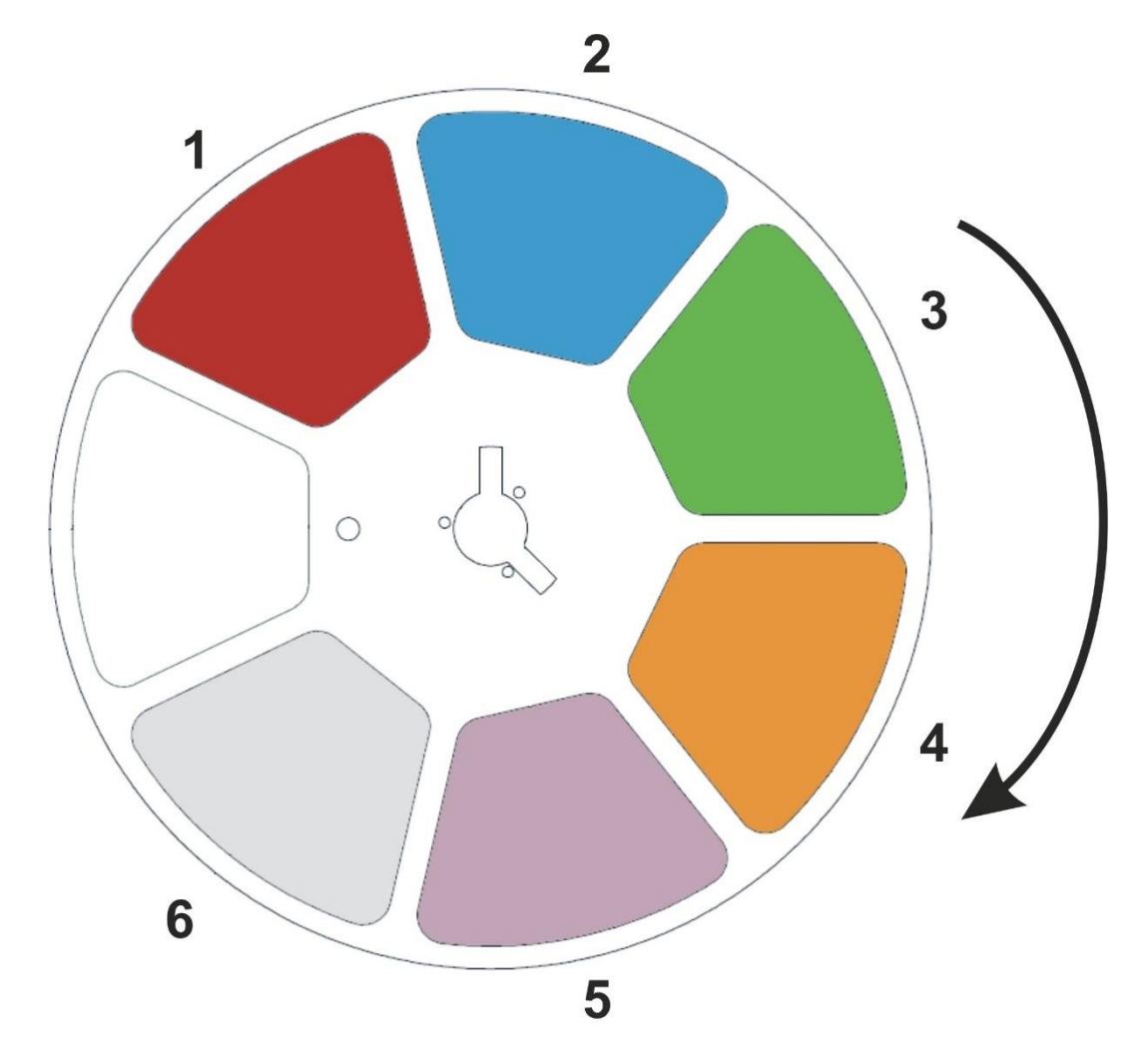

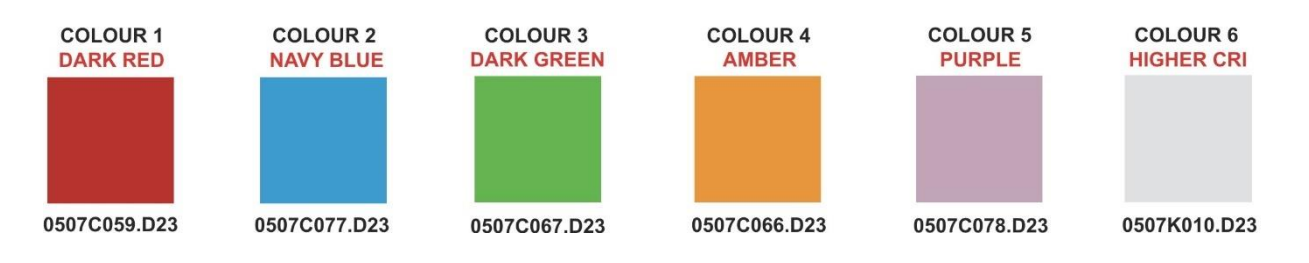

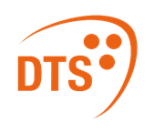

SYNERGY 6 - PROFILE

### NOTES

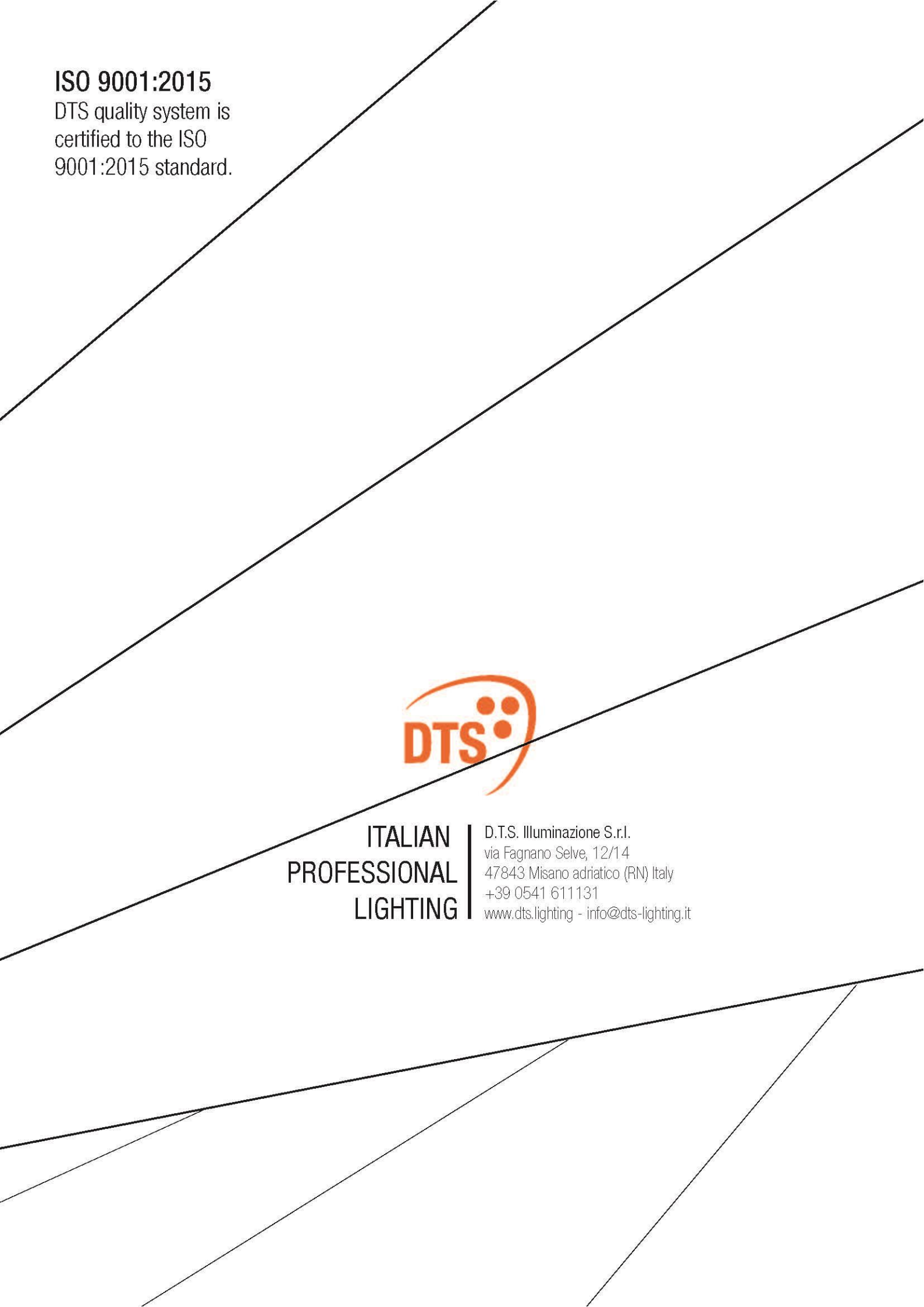